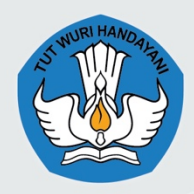

DIREKTORAT JENDERAL PENDIDIKAN ANAK USIA DINI, PENDIDIKAN DASAR, DAN PENDIDIKAN MENENGAH

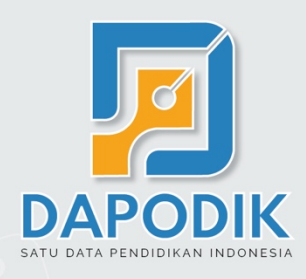

# PANDUAN APLIKASI DAPODIKDASMEN

## VERSI 2020.b

USER MANUAL

### Semester 2 Tahun Ajaran 2019/2020

#### KATA PENGANTAR

Puji dan syukur kita panjatkan ke hadirat Allah Subhanahu Wa Ta'ala, Tuhan Yang Maha Esa, akhirnya buku "Panduan Penggunaan Aplikasi Dapodikdasmen Versi 2020.b" dapat diselesaikan. Buku ini memuat pengenalan dan panduan teknis Aplikasi Dapodikdasmen Versi 2020.b mulai dari persiapan, proses instalasi, serta langkah-langkah pengisian Aplikasi Dapodikdasmen.

Buku ini dimaksudkan untuk memberikan kemudahan kepada operator sekolah dan warga sekolah yang hendak mengimplementasikan pengisian data Sekolah melalui Aplikasi Dapodikdasmen. Penyusunan buku ini merupakan upaya strategis untuk memberikan informasi yang luas kepada operator sekolah tentang Aplikasi Dapodikdasmen Versi 2020.b dalam bentuk panduan. Melalui buku ini, diharapkan hal-hal yang terkait dengan materi seputar langkah-langkah pengisian, perbaikan dan pembaruan Aplikasi Dapodikdasmen Versi 2020.b dapat dipahami dan dimaknai dengan mudah.

Kami sadari bahwa buku ini masih belum sempurna, oleh karena itu, masukan dan saran dari semua pihak sangat diharapkan untuk penyempurnaan buku ini.

a.n. Direktur Jenderal Pendidikan Anak Usia Dini, Pendidikan Dasar dan Pendidikan Menengah PLT Sekretaris Direktorat Jenderal

Dr. Sutanto, S.H., M.A.

ii

### DAFTAR ISI

| KATA PENGANTAR                                          | i   |
|---------------------------------------------------------|-----|
| DAFTAR ISI                                              | iii |
| BAB I INFORMASI UMUM                                    | 2   |
| Pendahuluan                                             | 2   |
| Alur Penggunaan Aplikasi Dapodikdasmen                  | 4   |
| BAB II INSTALASI APLIKASI DAPODIKDASMEN                 | 8   |
| Persiapan Instalasi Aplikasi Dapodikdasmen              | 8   |
| Spesifikasi Minimum                                     | 8   |
| Kode Registrasi dan Akun Operator Sekolah               | 8   |
| Unduh Aplikasi Dapodikdasmen                            | 8   |
| Generate Prefill Aplikasi Dapodikdasmen                 | 9   |
| Kode Registrasi Aplikasi Dapodikdasmen                  | 12  |
| Pengaturan waktu pada komputer                          | 13  |
| Program Pengamanan dinonaktifkan                        | 14  |
| Langkah-Langkah Instalasi Aplikasi Dapodikdasmen        | 17  |
| Instalasi Menggunakan Patch                             | 17  |
| Instalasi Menggunakan Installer                         | 20  |
| Membersihkan Cache Setelah Melakukan Instalasi Aplikasi | 25  |
| BAB III PEMBARUAN DAN PERBAIKAN                         | 29  |

| Daftar Pembaruan Dan Perbaikan2   | 29 |
|-----------------------------------|----|
| Deskripsi Pembaruan Dan Perbaikan | 30 |
| Beranda                           | 30 |
| Sekolah                           | 30 |
| Peserta Didik                     | 32 |
| Guru dan Tenaga Kependidikan3     | 33 |
| Sarana dan Prasarana              | 36 |
| Rombongan Belajar 4               | 40 |
| Validasi4                         | 45 |
| Pengaturan 4                      | 45 |
| Sinkronisasi 4                    | 48 |
| SAB IV PENUTUP                    | 55 |

## INFORMASI UMUM

## **BAB 1**

## Pendahuluan Alur Penggunaan Aplikasi Dapodikdasmen

### BAB I INFORMASI UMUM

#### PENDAHULUAN

Direktorat Jenderal Pendidikan Anak Usia Dini, Pendidikan Dasar dan Pendidikan Menengah bertugas menyelenggarakan perumusan dan pelaksanaan kebijakan di bidang pendidikan anak usia dini, dasar dan menengah Kementerian Pendidikan dan Kebudayaan. Dalam rangka menyelenggarakan dan mengelola sistem pendidikan nasional, Kementerian Pendidikan dan Kebudayaan perlu mengembangkan dan melaksanakan sistem informasi pendidikan nasional yang memuat basis data pendidikan yang berbasis teknologi informasi dan komunikasi, untuk mewujudkan basis data pendidikan yang relasional sehingga mampu menghasilkan data untuk tiap entitas pendidikan, serta menampung dan mengintegrasikan semua data yang dihasilkan dari kegiatan pengumpulan data, perlu merancang data pokok pendidikan. Data Pokok Pendidikan Dasar dan Menengah adalah salah satu sistem pendataan yang dikelola oleh Direktorat Jenderal Pendidikan Anak Usia Dini, Pendidikan Dasar dan Pendidikan Menengah yang memuat data satuan pendidikan, peserta didik, pendidik dan tenaga kependidikan, dan substansi pendidikan yang disebut sebagai entitas data, dan terus menerus diperbaharui secara daring. Hasil pengumpulan data melalui Dapodik menjadi dasar diterbitkannya data statistik pendidikan yang memberikan akses informasi kepada para pemangku kepentingan.

Sistem pendataan Dapodikdasmen pada tahun ajaran 2019/2020 mengembangkan pembaruan Aplikasi Dapodikdasmen versi terbaru yang diberi nama versi 2020.b. Secara sistem, pembaruan versi 2020.b disiapkan untuk dapat memenuhi kebutuhan pemanfaatan data di semester genap ini. Aplikasi Dapodikdasmen versi 2020.b dikemas dalam bentuk installer dan patch.

Pembaruan yang paling menonjol pada versi 2020.b diantaranya penambahan fitur tukar pengguna menggunakan login utama sebagai operator sekolah, lembar konfirmasi sebelum melakukan sinkronisasi, perubahan mekanisme penginputan buku, dan penambahan validasi lokal.

#### ALUR PENGGUNAAN APLIKASI DAPODIKDASMEN

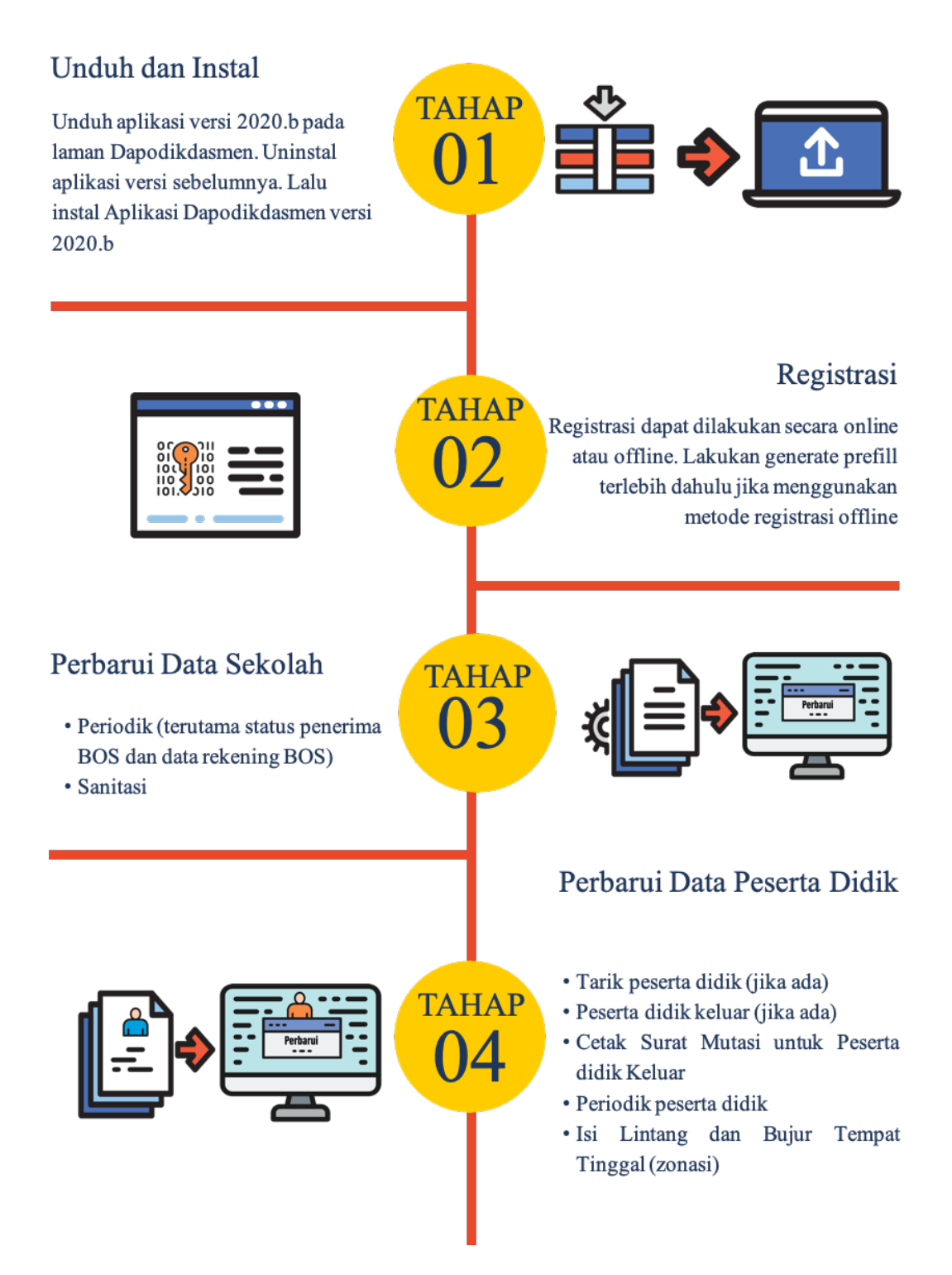

#### Perbarui Data Guru dan Tenaga Kependidikan

- Tambah/tarik GTK baru (jika ada)
- GTK keluar (jika ada)
- Periodik GTK
- Cek penugasan dan tugas tambahan
- Buat/ubah akun GTK terutama kepala sekolah

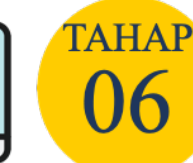

TAHAP

TAHAP

#### Perbarui Data Sarana dan Prasarana

- · Periodik sarpras
- Tambah/hapus sarpras
- Lengkapi data prasarana (tanah, bangunan, dan ruang)
- Lengkapi Isian alat, angkutan, dan buku

#### Pembaruan Data Rombongan Belajar

- Salin data rombel reguler dan ekskul
- Salin data rombel teori (khusus lintas minat SMA)
- Salin rombel praktik (khusus SMK)
- Salin data rombel SKS (khusus sekolah penyelenggara SKS)
- · Cek kurikulum yang dipilih
- Salin/petakan ulang angota rombel
- Isi pembelajaran sesuai pembagian jam terbaru

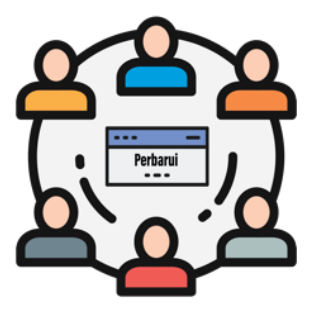

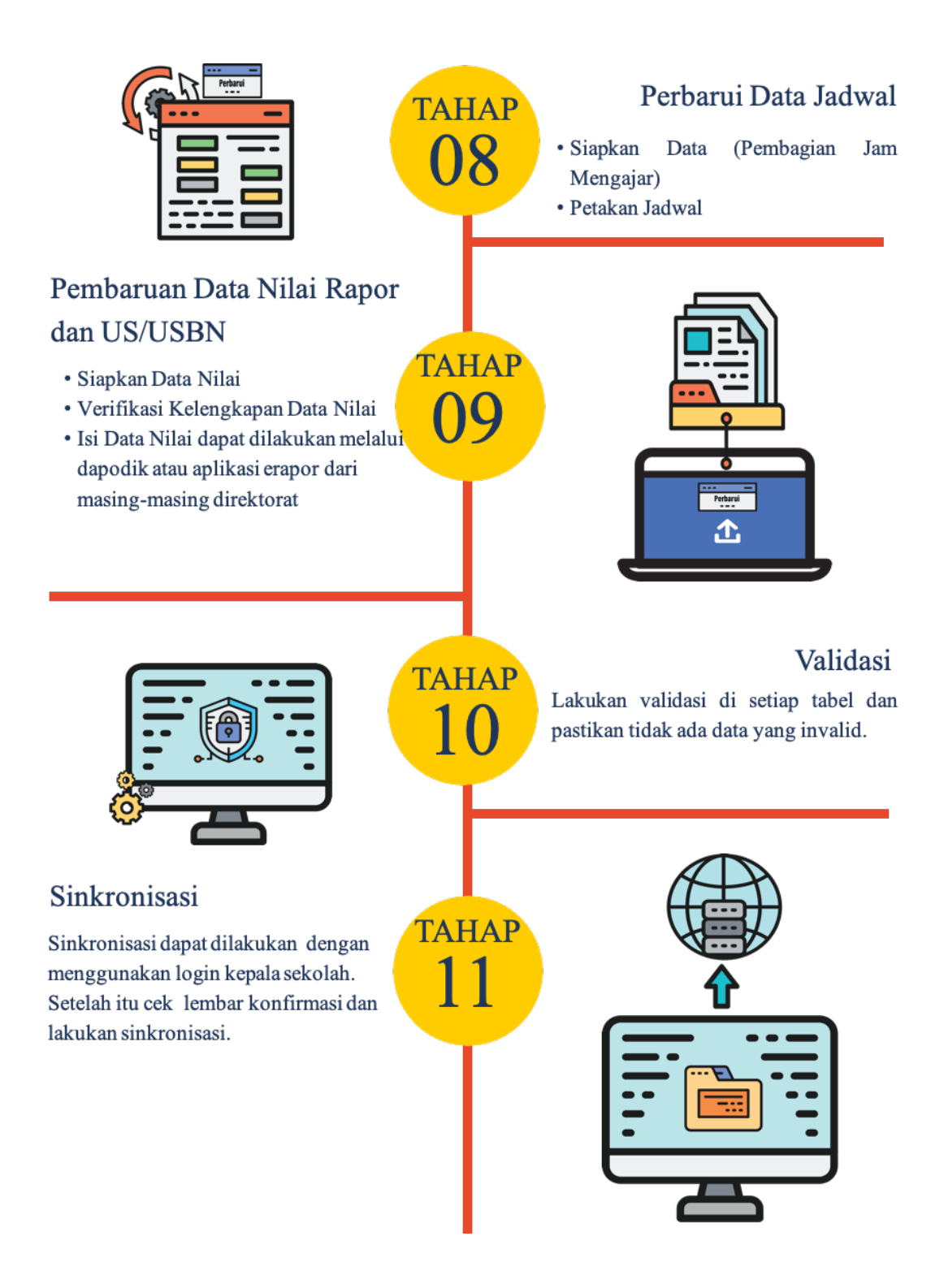

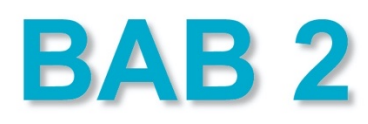

# INSTALASI APLIKASI DAPODIKDASMEN

•••

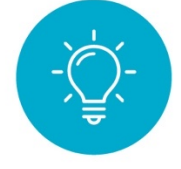

Persiapan Instalasi

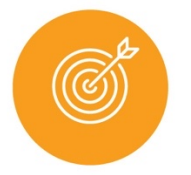

Langkah-langkah Instalasi Aplikasi Dapodikdasmen

### BAB II INSTALASI APLIKASI DAPODIKDASMEN

#### PERSIAPAN INSTALASI APLIKASI DAPODIKDASMEN

#### SPESIFIKASI MINIMUM

Sesuai dengan Petunjuk Teknis Bantuan Operasional Sekolah pada Permendikbud Nomor 18 Tahun 2019 tentang spesifikasi komputer yang harus dimiliki, yaitu:

- a) prosesor Intel Core i3 atau yang setara;
- b) memori standar 4GB DDR3;
- c) hard drive 120 GB SSD/500 GB HDD;
- d) sistem operasi Windows 10;
- e) aplikasi terpasang peramban web seperti *google chrome*, *mozilla firefox*, atau *opera*.

#### KODE REGISTRASI DAN AKUN OPERATOR SEKOLAH

Sebelum memulai proses instalasi Aplikasi Dapodikdasmen Versi 2020.b, pastikan sekolah sudah memiliki kode registrasi dan akun yang akan digunakan dalam proses instalasi. Kode registrasi diperoleh melalui admin Dapodikdasmen Dinas Pendidikan Kab/Kota untuk jenjang SD/SMP dan Dinas Pendidikan Provinsi untuk jenjang SMA/SMK/SLB.

#### UNDUH APLIKASI DAPODIKDASMEN

Aplikasi Dapodikdasmen Versi 2020.b saat ini tersedia dalam bentuk file *installer* dan *patch* yang merupakan hasil perbaikan dan pembaruan dari aplikasi versi sebelumnya. Untuk mengunduh Aplikasi Dapodikdasmen Versi 2020.b, lakukan langkah-langkah sebagai berikut:

- 1) Buka laman <u>http://dapo.dikdasmen.kemdikbud.go.id/unduhan</u>
- 2) Klik menu Unduhan
- 3) Klik Unduh Installer

#### GENERATE PREFILL APLIKASI DAPODIKDASMEN

*Generate prefill* merupakan tahapan untuk mengambil data sekolah dari server agar dapat diregistrasi di Aplikasi Dapodikdasmen secara *offline* (dalam bentuk fail .*prf*). *Generate prefill* merupakan data sekolah hasil sinkronisasi terakhir.

Untuk meningkatkan keamanan dari segi pengguna, saat ini proses *generate prefill* dapat dilakukan setelah operator sekolah memasukkan *username, password* yang benar dan kode registrasi Aplikasi Dapodikdasmen sekolah yang aktif.

Sebelum masuk ke dalam pembahasan mengenai langkah-langkah melakukan *generate prefill*, sebaiknya operator sekolah mengetahui terlebih dahulu ketentuan-ketentuan umum, antara lain:

- *Generate prefill* adalah tahapan untuk mengambil data sekolah dari server agar dapat diregistrasi di Aplikasi Dapodikdasmen secara *offline*.
- Data sekolah yang diambil adalah hasil sinkronisasi terakhir.
- Masukkan username, password dan kode registrasi sesuai di aplikasi Dapodik.
- Jika ada penggantian operator sekolah di sekolah kode registrasi, *username* dan *password* dapat diganti oleh admin Dapodikdasmen di Dinas Pendidikan Kab/Kota untuk jenjang SD/SMP dan Dinas Pendidikan Provinsi untuk jenjang SMA/SMK/SLB.
- Registrasi awal di aplikasi dapat dilakukan tanpa harus menggunakan prefill. Dengan syarat harus terhubung internet (*online*).
- Jangan lakukan registrasi dengan menggunakan *prefill* yang lama (kadaluarsa). Jika ingin pindah ke komputer lain lakukan siklus "sinkronisasi > *generate prefill* ulang" untuk mencegah duplikasi data.

Selengkapnya, untuk memulai proses generate prefill silakan lakukan langkahlangkah di bawah berikut:

- 1) Buka laman http://dapo.dikdasmen.kemdikbud.go.id/unduhan
- 2) Pilih menu "DATA PREFILL"
- 3) Pilih salah satu tautan unduh *prefill* dapodik yang tersedia.

4) Masukkan username, password, dan kode registrasi.

| APLIKASI PREFILL DAPODIK |            |
|--------------------------|------------|
|                          |            |
| <b>a</b>                 |            |
| MASUKKAN DATA ANDA       |            |
| USER NAME                |            |
| PASSWORD                 |            |
| KODE REGISTRASI          |            |
|                          | • GENERATE |

Gambar. Laman Prefill

*Username* dan *password* yang digunakan untuk mengunduh prefill merupakan data pengguna yang terdaftar di server pusat. Jika terdapat ketidaksesuaian data ketika melakukan proses *generate prefill*, segera lakukan konfirmasi dengan admin Dapodikdasmen Dinas Pendidikan Kab/Kota untuk jenjang SD/SMP dan Dinas Pendidikan Provinsi untuk jenjang SMA/SMK/SLB.

|                    | eksekusi tabel peserta didik |
|--------------------|------------------------------|
|                    | · -                          |
|                    |                              |
|                    |                              |
| MASUKKAN DATA ANDA |                              |
|                    |                              |
|                    |                              |
| KODE BEGISTBASI    |                              |
|                    |                              |
|                    | GENERATE                     |

Gambar. Proses generate prefill

Setelah berhasil memasukkan *username*, *password*, dan kode registrasi, klik "Generate" dan tunggu proses selesai.

Klik "Download" dan simpan prefill tersebut di drive C:\ dengan nama folder "prefill\_dapodik".

| i≣ DATA                                                                                | SATUAN PENDIDIKAN YANG BERHASIL DIBU | JATKAN FILE PREFILL |  |  |
|----------------------------------------------------------------------------------------|--------------------------------------|---------------------|--|--|
| SMP NEGERT 3 SATARMESE Langgo, Kab. Manggarai, Prop. Nusa Tenggara Timur<br>(download) |                                      |                     |  |  |
| No.                                                                                    | TABEL                                | Jumlah Data         |  |  |
| 1.                                                                                     | Mst Wilayah                          | 3795                |  |  |
| 2.                                                                                     | Lembaga Akreditasi                   | 2                   |  |  |
| з.                                                                                     | Jenis Prasarana                      | 1                   |  |  |
| 4.                                                                                     | Jurusan                              | 1                   |  |  |
| 5.                                                                                     | Jenis Hapus Buku                     | 5                   |  |  |
| 6.                                                                                     | Mata Pelajaran                       | 11                  |  |  |
| 7.                                                                                     | Jenis Kepanitiaan                    | 1                   |  |  |
| 8.                                                                                     | Jenis Ks                             | 7                   |  |  |
| 9.                                                                                     | Peran                                | 3                   |  |  |
| 10.                                                                                    | Pekerjaan                            | 2                   |  |  |
| 11.                                                                                    | Bank                                 | 136                 |  |  |

Gambar. Unduh prefill

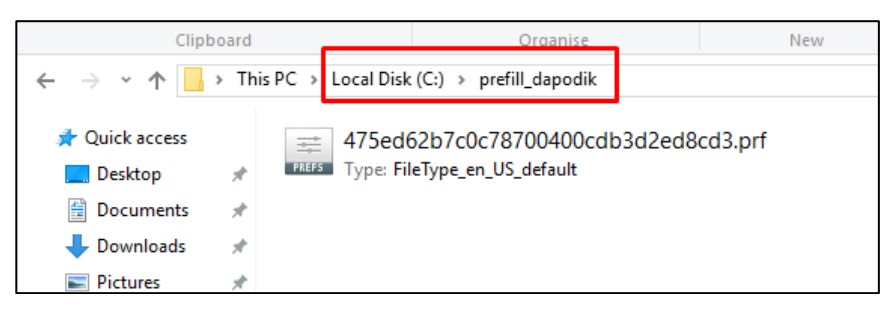

Gambar. Prefill disimpan pada direktori C:\ dengan nama folder prefill\_dapodik

#### KODE REGISTRASI APLIKASI DAPODIKDASMEN

Kode registrasi adalah "kunci" untuk memuat data sekolah. Kode registrasi diterbitkan oleh Direktorat Jenderal Pendidikan Dasar dan Menengah bagi sekolah yang telah terdaftar di PDSP-K dan memiliki NPSN. Kode registrasi didapat dari dinas kabupaten/kota (KK-DATADIK) atau dengan cara login ke laman SDM di <u>http://sdm.data.kemdikbud.go.id</u>. Jika belum memiliki akun di <u>http://sdm.data.kemdikbud.go.id</u>, maka operator sekolah di sekolah harus segera melakukan registrasi dengan melampirkan surat tugasnya sebagai Operator sekolah Dapodik.

Setelah mengambil kode registrasi sekolah dari laman <u>http://sdm.data.kemdikbud.go.id</u> maka pastikan kode registrasi tersimpan dan tercatat dengan baik serta tidak membagi/memberitahukan kode registrasi ini pada pihak yang tidak berkepentingan, jadi kode registrasi sifatnya **RAHASIA**.

Untuk sekolah baru dan belum memiliki kode registrasi, prosedur untuk memperoleh kode registrasi Aplikasi Dapodik yaitu:

- Sekolah harus telah memiliki NPSN yang diterbitkan oleh PDSP-K.
- Operator sekolah melakukan registrasi atau mendaftar di laman: <u>http://sdm.data.kemdikbud.go.id</u> dengan melampirkan Surat Tugas atau SK Penugasan Operator sekolah (file dalam bentuk \*.pdf).

- Operator sekolah dapat mengecek status *approve* atau persetujuan dari admin di PDSP-K.
- Jika statusnya telah di*generate*, maka operator sekolah dapat melihat dan mengambil Kode registrasi pada laman <u>http://sdm.data.kemdikbud.go.id</u> sebagaimana dijelaskan di atas.

#### PENGATURAN WAKTU PADA KOMPUTER

Langkah selanjutnya melakukan pengaturan waktu pada komputer. Hal ini penting dilakukan untuk memastikan proses sinkronisasi data berjalan lancar. Selengkapnya silakan ikuti langkah-langkah berikut:

Pada menu pencarian Windows, ketik kata kunci "Date & time settings", lalu klik Open.

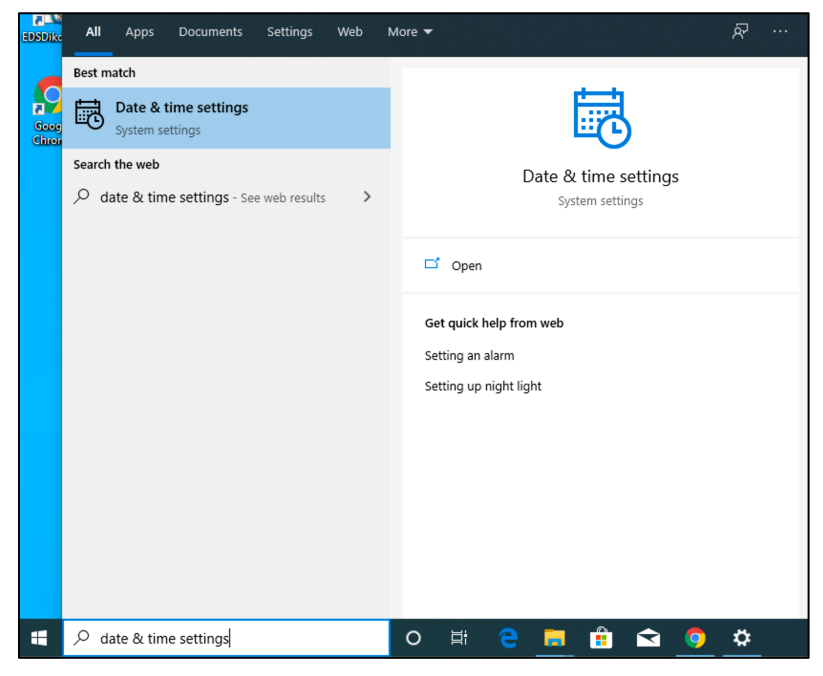

Gambar. Pencarian date & time settings

Tampil menu date and time settings, lalu klik "Change" dan sesuaikan dengan waktu saat ini, atau dengan cara menyalakan fitur "Set time automatically" dan "Set time zone automatically" agar lebih akurat.

Selanjutnya, pastikan zona waktu yang dipilih sesuai dengan wilayah setempat. Contoh untuk pengisian zona waktu WIB (Waktu Indonesia Barat) pilih zona waktu (UTC+07:00 Bangkok, Hanoi, Jakarta).

| Date & time                                                                                  |
|----------------------------------------------------------------------------------------------|
| Current date and time                                                                        |
| 4:01 PM, Wednesday, January 22, 2020                                                         |
| Set time automatically                                                                       |
| Off Off                                                                                      |
| Set time zone automatically                                                                  |
| Off Off                                                                                      |
| Set the date and time manually                                                               |
| Change                                                                                       |
| Synchronize your clock                                                                       |
| Last successful time synchronization: 1/22/2020 11:57:58 AM<br>Time server: time.windows.com |
| Sync now                                                                                     |
|                                                                                              |
| Time zone                                                                                    |
| (UTC+07:00) Bangkok, Hanoi, Jakarta 🗸 🗸                                                      |

Gambar. Menu Date & time settings

#### PROGRAM PENGAMANAN DINONAKTIFKAN

Agar proses instalasi aplikasi Dapodik dapat berjalan dengan lancar, beberapa program pengamanan perlu dinonaktifkan, contohnya:

• Deep Freeze: harus dinonaktifkan.

• Antivirus yang membuat *service database* tidak berjalan sebagaimana seharusnya misalnya Avast, Avira, Symantec, Antivir harus dinonaktifkan atau dihapus. Antivirus yang disarankan yaitu Windows Defender atau Microsoft Essentials. Antivirus ini dapat diunduh di laman resmi Windows dan tidak berbayar.

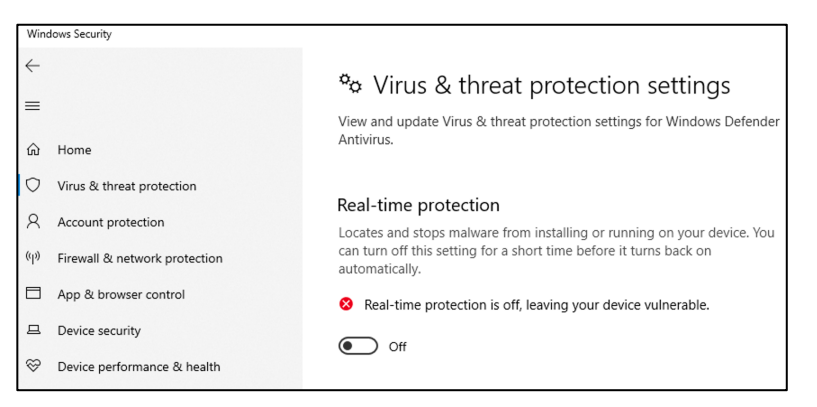

Gambar. Menonaktifkan program pengamanan komputer

*Windows Firewall* dinonaktifkan jika ingin menggunakan entri data dengan menggunakan jaringan. Cara menonaktifkannya adalah sebagai berikut.

Pilih menu *Firewall dan & network protection*, lalu pilih *network* yang ingin dinonaktifkan. Contoh klik menu public network untuk menonaktifkan *firewall* tersebut.

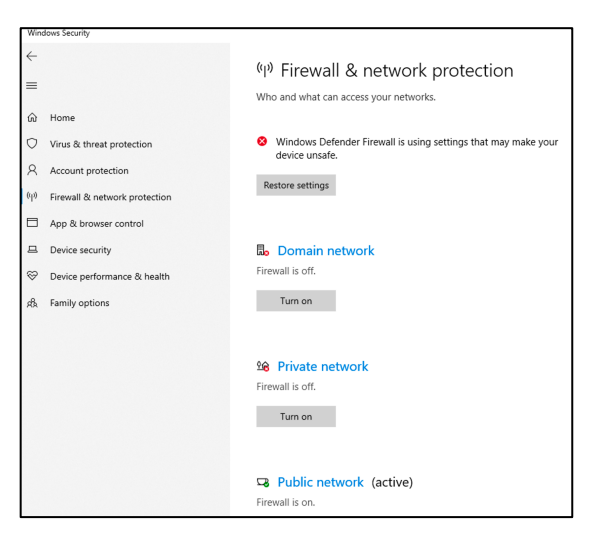

Gambar. Menonaktifkan firewall

Selanjutnya, pada bagian Windows Defender Firewall, ubah ke mode Off.

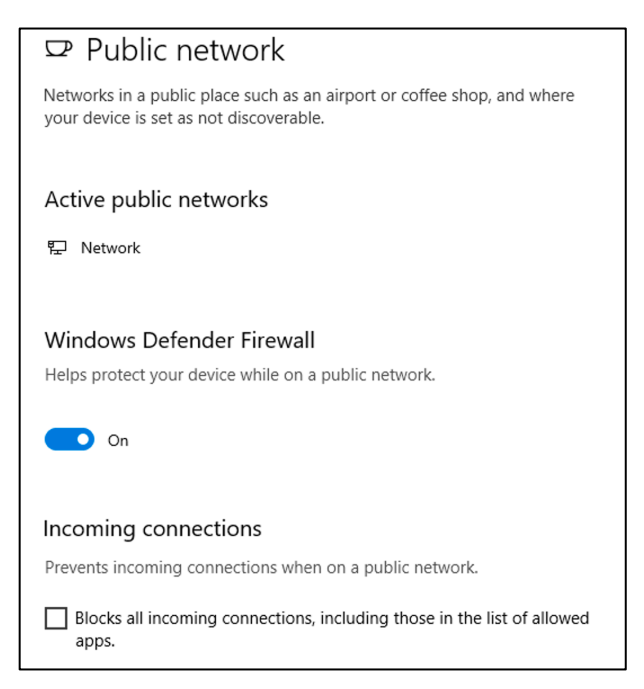

Gambar. Menonaktifkan firewall (lanjutan)

Terakhir, klik yes untuk mengakhiri.

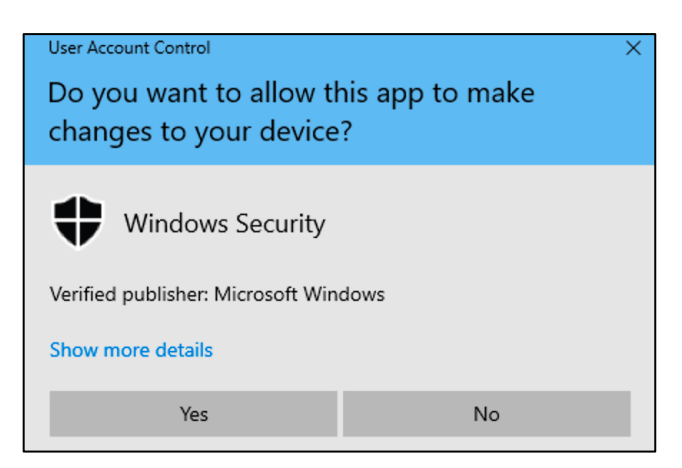

Gambar. Konfirmasi penonaktifan firewall

#### LANGKAH-LANGKAH INSTALASI APLIKASI DAPODIKDASMEN

Setelah semua tahapan persiapan instalasi dilakukan, langkah selanjutnya adalah melakukan instalasi aplikasi. Aplikasi Dapodikdasmen Versi 2020.b dirilis dalam bentuk *installer* dan *patch*. Untuk menginstal aplikasi dalam bentuk *patch* harus terinstall Aplikasi Dapodikdasmen versi 2020.a, namun jika pengguna belum menggunakan Aplikasi Dapodikdasmen versi 2020.a dapat menginstal aplikasi dalam bentuk *installer*.

#### INSTALASI MENGGUNAKAN PATCH

Siapkan fail *patch* yang sudah diunduh sebelumnya. Sangat disarankan untuk menutup program lain yang masih terbuka sebelum melakukan instalasi.

| 📙   🛃 📙 🗢   Dapodikdas                                                | smen                       |                    |             |          |
|-----------------------------------------------------------------------|----------------------------|--------------------|-------------|----------|
| File Home Share                                                       | View                       |                    |             |          |
| $\leftarrow \rightarrow \checkmark \uparrow \square \rightarrow$ This | PC > Downloads > Dapodikda | asmen              |             |          |
| ^ ·                                                                   | Name ^                     | Date modified      | Туре        | Size     |
| Desktop                                                               | 🐞 Patch_Dapodik_2020.b     | 1/22/2020 12:24 PM | Application | 2,994 KB |
| 🕂 Downloads 🖈                                                         |                            |                    |             |          |
| 😫 Documents 🖈                                                         |                            |                    |             |          |
| 📰 Pictures 🛛 🖈                                                        |                            |                    |             |          |
| 🔼 iCloud Drive 🕼                                                      |                            |                    |             |          |
|                                                                       |                            |                    |             |          |

Gambar. Fail patch Aplikasi Dapodikdasmen

Klik ganda fail *patch*, jika muncul peringatan keamanan, pilih *Yes* atau untuk komputer dengan sistem operasi *Windows* versi tertentu, klik *Run Anyway*. Selanjutnya akan ditampilkan jendela instalasi Dapodikdasmen. Klik lanjut.

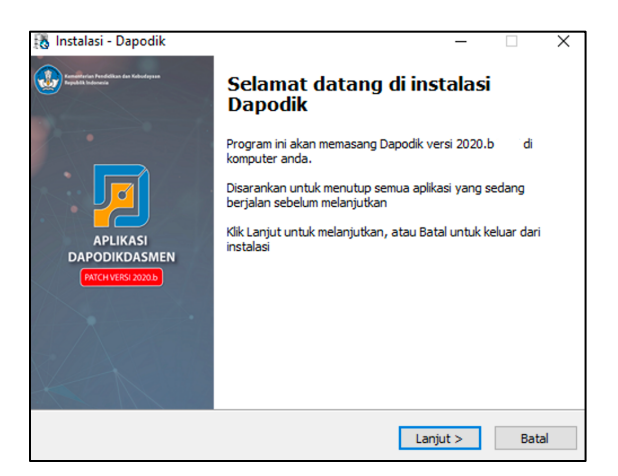

Gambar. Jendela instalasi Dapodikdasmen

Pada jendela perjanjian persetujuan pilih saya setuju dan klik lanjut.

| Perjanjian persetujuan<br>Harap baca informasi penting ini sebelum melanjutkan                                                                                                    | ļ               |    |
|----------------------------------------------------------------------------------------------------|-----------------|----|
| Harap baca perjanjian persetujuan ini. Anda harus menyetujui peraturan dari<br>perjanjian ini sebelum melanjutkan                                                                                                    |                 |    |
| Lisensi                                                                                                    | ^               | -  |
| Aplikasi Dapodikdasmen adalah sistem yang dibuat oleh Direktorat Jenderal<br>Pendidikan PAUD, Dasar dan Menengah, Kementerian Pendidikan dan<br>Kebudayaan (yang selanjutnya disebut Kemdikbud) untuk pengambilan data<br>pokok Pendidikan Dasar dan Menengah di Indonesia. Kemdikbud menghormati<br>semua undang-undang hak cipta dan ketentuan yang berlaku untuk pembuatar<br>pengembangan serta distribusi dan perangkat lunak. Kemdikbud memberikan ha<br>kepada pengguna perangkat lunak dalam hal ini Sekolah Dasar, Sekolah<br>Menengah Pertama, Sekolah Menengah Atas, Sekolah Menengah Kejuruan dar<br>Sekolah Luar Biasa, Dinas Pendidikan Kabupaten atau Kota untuk menggunaka | ı,<br>ak<br>n Y |    |
| <ul> <li>Saya setuju</li> </ul>                                                                                                    |                 |    |
| O Saya tidak setuju<br>Ditien Pauddikdasmen - Kemdikbud                                                                                                    |                 |    |
| < Kembali Lanjut >                                                                                                    | Bat             | al |

Gambar. Perjanjian persetujuan

Masuk ke jendela persiapan memasang aplikasi Dapodikdasmen, klik "Pasang" untuk memulai proses instalasi aplikasi.

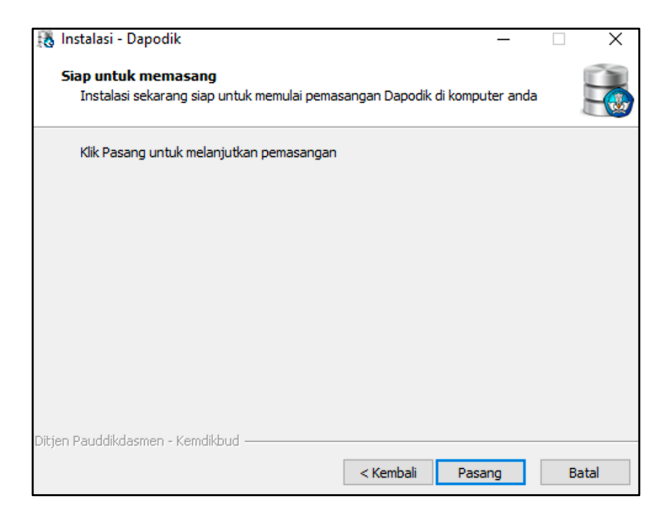

Gambar. Jendela persiapan pemasangan aplikasi

Proses instalasi Aplikasi Dapodikdasmen sedang berjalan. Tunggu hingga proses pemasangan ini selesai.

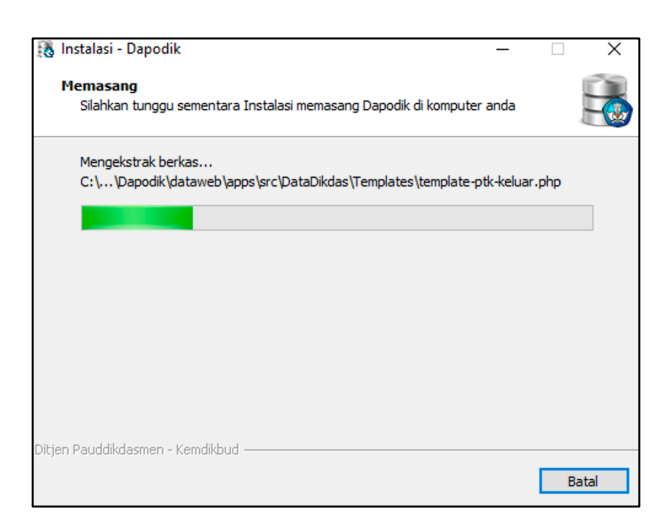

Gambar. Proses pemasangan aplikasi

Untuk mengakhiri proses pemasangan Aplikasi Dapodikdasmen, klik "Selesai".

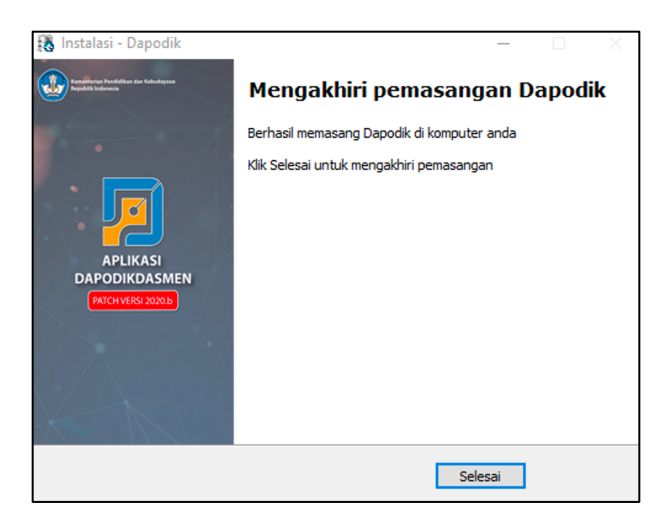

Gambar. Mengakhiri pemasangan aplikasi

#### INSTALASI MENGGUNAKAN INSTALLER

Siapkan fail *installer* yang sudah diunduh sebelumnya. Sangat disarankan untuk menutup program lain yang masih terbuka sebelum melakukan instalasi.

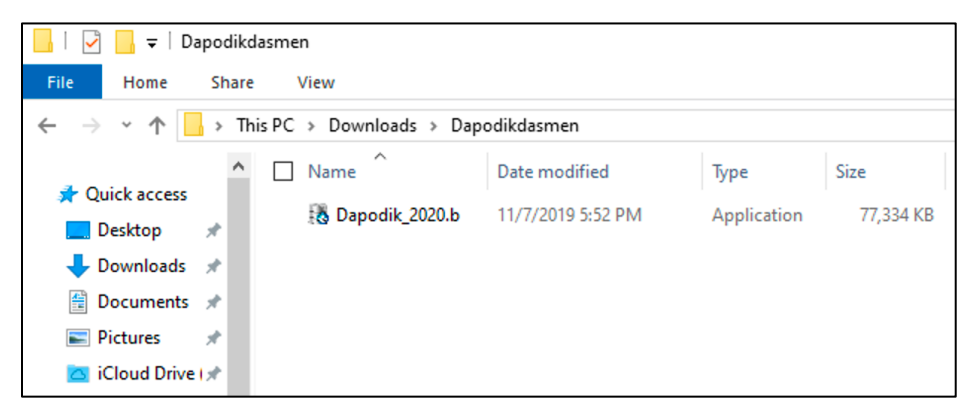

Gambar. Fail patch Aplikasi Dapodikdasmen

Klik ganda fail patch, jika muncul peringatan keamanan, pilih Yes atau untuk komputer dengan sistem operasi *Windows* versi tertentu, klik *Run Anyway*. Selanjutnya akan ditampilkan jendela instalasi Dapodikdasmen. Klik lanjut.

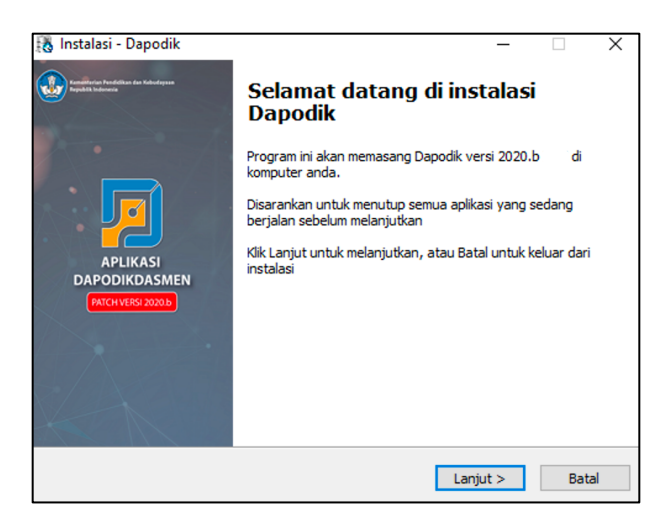

Gambar. Jendela instalasi Dapodikdasmen

Pada jendela perjanjian persetujuan pilih saya setuju dan klik lanjut.

| Perjanjian persetujuan<br>Harap baca informasi pentin                                                                                                    | ıg ini sebelum melanjutkan                                                                                                    |   |
|----------------------------------------------------------------------------------------------------|----------------------------------------------------------------------------------------------------|---|
| Harap baca perjanjian perse<br>perjanjian ini sebelum melan                                                                                                    | etujuan ini. Anda harus menyetujui peraturan dari<br>njutkan                                                                                                    |   |
| Lisensi                                                                                                    |                                                                                                    | ^ |
|                                                                                                    |                                                                                                    |   |
| Apikasi Japodikdasimen adu<br>Pendidikan PAUD, Dasar da<br>Kebudayaan (yang selanjut<br>pokok Pendidikan Dasar da<br>semua undang-undang hak<br>pengembangan serta distrit<br>kepada pengguma perangka<br>Menengah Pertama, Sekola<br>Sekolah Luar Biasa, Dinas P                               | alah sistem yang dibuat oleh Direktorat Jenderal<br>In Menengah, Kementerian Pendidikan dan<br>Inya disebut Kemdikbud) untuk pengambilan data<br>In Menengah di Indonesia. Kemdikbud menghormati<br>cipta dan ketentuan yang berlaku untuk pembuatan,<br>busi dan perangkat lunak. Kemdikbud memberikan hak<br>at lunak dalam hal ini Sekolah Dasar, Sekolah<br>In Menengah Atas, Sekolah Menengah Kejuruan dan<br>'endidikan Kabupaten atau Kota untuk menggunakan | Ŷ |
| Apikasi Japodikdasimen adu<br>Pendidikan PAUD, Dasar da<br>Kebudayaan (yang selanjut<br>pokok Pendidikan Dasar da<br>semua undang-undang hak<br>pengembangan serta distri<br>kepada pengguna perangka<br>Menengah Pertama, Sekola<br>Sekolah Luar Biasa, Dinas P<br>O Saya setuju               | alah sistem yang dibuat oleh Direktorat Jenderal<br>in Menengah, Kementerian Pendidikan dan<br>tnya disebut Kemdikbud) untuk pengambilan data<br>n Menengah di Indonesia. Kemdikbud menghormati<br>cipta dan ketentuan yang berlaku untuk pembuatan,<br>busi dan perangkat lunak. Kemdikbud memberikan hak<br>at lunak dalam hal ini Sekolah Dasar, Sekolah<br>h Menengah Atas, Sekolah Menengah Kejuruan dan<br>rendidikan Kabupaten atau Kota untuk menggunakan   | ¥ |
| Apikasi Japodikdasimen adu<br>Pendidikan PAUD, Dasar da<br>Kebudayaan (yang selanjut<br>pokok Pendidikan Dasar da<br>semua undang-undang hak<br>pengembangan serta distrit<br>kepada pengguna perangka<br>Menengah Pertama, Sekola<br>Sekolah Luar Biasa, Dinas P<br>Saya setuju<br>Saya setuju | alah sistem yang dibuat oleh Direktorat Jenderal<br>in Menengah, Kementerian Pendidikan dan<br>tnya disebut Kemdikbud) untuk pengambilan data<br>n Menengah di Indonesia. Kemdikbud menghormati<br>cipta dan ketentuan yang berlaku untuk pembuatan,<br>busi dan perangkat lunak. Kemdikbud memberikan hak<br>at lunak dalam hal ini Sekolah Dasar, Sekolah<br>h Menengah Atas, Sekolah Menengah Kejuruan dan<br>rendidikan Kabupaten atau Kota untuk menggunakan   | * |

Gambar. Perjanjian persetujuan

Selanjutnya pada jendela "Pilih lokasi tujuan" dan secara default otomatis akan mengarahkan lokasi instalasi di "C:\Program Files(x86)\Dapodik". Pilih "Lanjut".

| 🚯 Instalasi - Dapodik                                                  | _           |         | $\times$ |
|------------------------------------------------------------------------|-------------|---------|----------|
| <b>Pilih lokasi tujuan</b><br>Dimanakah Dapodik akan di pasang?        |             |         |          |
| Instalasi akan memasang Dapodik kedalam folder yang dibe               | erikan      |         |          |
| Untuk melanjutkan, klik Lanjut. Jika anda ingin memilih folder yang la | iin, klik J | elajahi |          |
| C:\Program Files (x86)\Dapodik                                         | Je          | elajahi |          |
|                                                                        |             |         |          |
|                                                                        |             |         |          |
|                                                                        |             |         |          |
|                                                                        |             |         |          |
|                                                                        |             |         |          |
| Di butuhkan ruang bebas sebesar 263.9 MB                               |             |         |          |
| ungen bikaasmen - kemaikoud                                            | ut >        | В       | atal     |

Gambar. Lokasi tujuan instalasi aplikasi

Pilih folder Start Menu. Secara default, sistem akan otomatis mengisi "Dapodik". Pilih "Lanjut".

| 🚯 Instalasi - Dapodik                                                         | _        |                      | $\times$ |
|-------------------------------------------------------------------------------|----------|----------------------|----------|
| Pilih folder Start Menu<br>Dimanakah lokasi jalan pintas program akan dibuat? |          |                      |          |
| Program instalasi akan membuat jalan pintas program di fo                     | lder Sta | irt Menu<br>Jelajahi |          |
| Dapodik                                                                       |          | lelajahi             |          |
|                                                                               |          |                      |          |
|                                                                               |          |                      |          |
|                                                                               |          |                      |          |
|                                                                               |          |                      |          |
| Ditjen Dikdasmen - Kemdikbud                                                  |          |                      |          |
| < Kembali Lan                                                                 | jut >    | E                    | Batal    |

Gambar. Folder Start Menu aplikasi

Masuk ke jendela persiapan memasang aplikasi Dapodik, klik "Pasang" untuk memulai proses instalasi aplikasi.

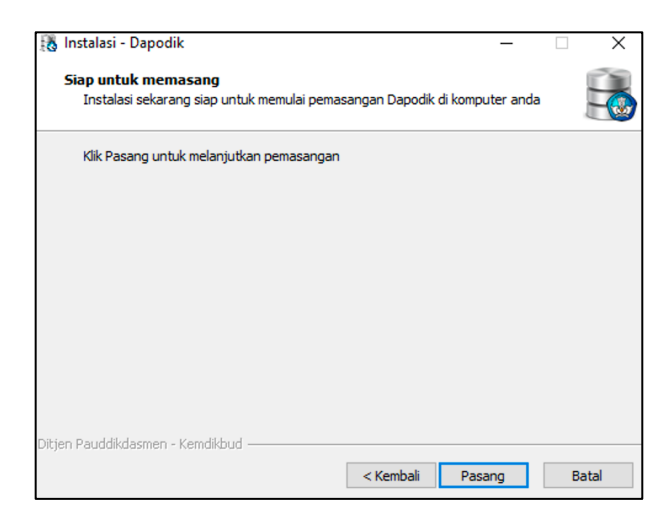

Gambar. Jendela persiapan pemasangan aplikasi

Proses instalasi Aplikasi Dapodikdasmen sedang berjalan. Tunggu hingga proses pemasangan ini selesai.

| 🚯 Instalasi - Dapodik —                                                                         | Х     |
|-------------------------------------------------------------------------------------------------|-------|
| Memasang<br>Silahkan tunggu sementara Instalasi memasang Dapodik di komputer anda               |       |
| Mengekstrak berkas<br>C:\\Dapodik\dataweb\apps\src\DataDikdas\Templates\template-ptk-keluar.php |       |
|                                                                                                 |       |
|                                                                                                 |       |
|                                                                                                 |       |
|                                                                                                 |       |
| Ditjen Pauddikdasmen - Kemdikbud                                                                | Batal |

Gambar. Proses pemasangan aplikasi

Untuk mengakhiri proses pemasangan Aplikasi Dapodikdasmen, klik "Selesai".

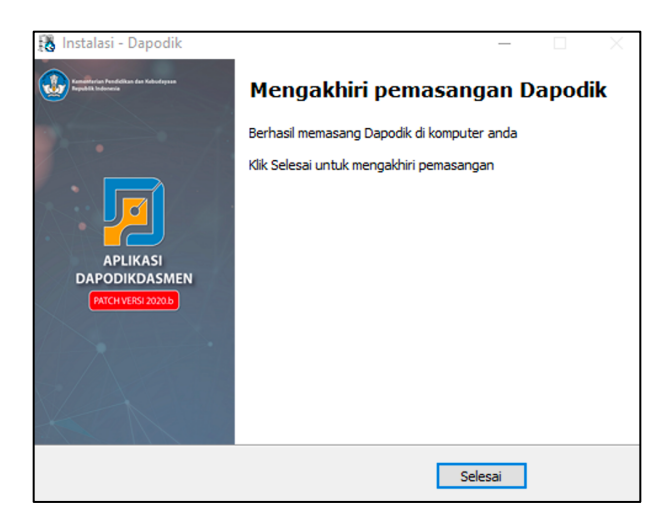

Gambar. Mengakhiri pemasangan aplikasi

Setelah proses instalasi maka ikon *shortcut* Dapodikdasmen di laman *desktop* akan muncul secara otomatis. Klik ganda pada ikon tersebut untuk membuka Aplikasi Dapodikdasmen.

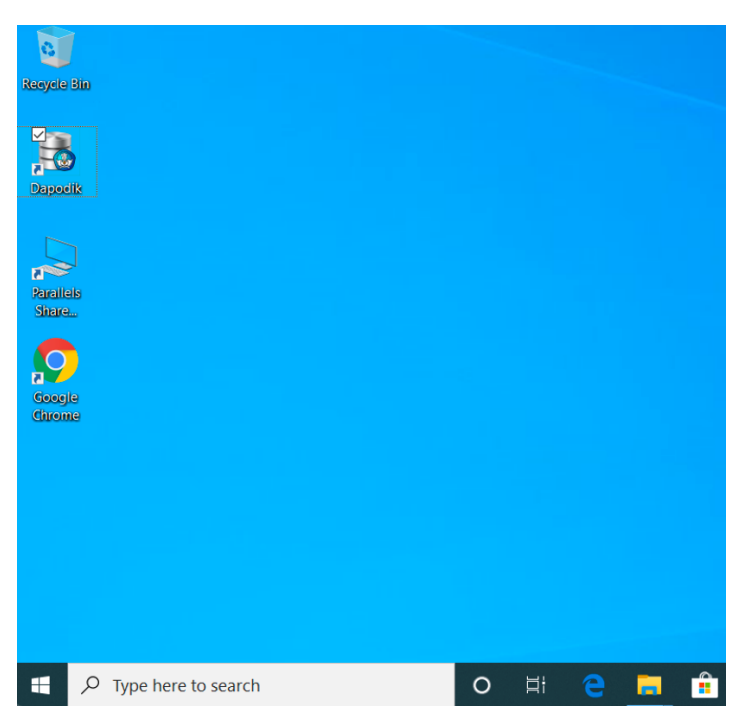

Gambar. shortcut Aplikasi Dapodikdasmen Versi 2020.b

#### MEMBERSIHKAN CACHE SETELAH MELAKUKAN INSTALASI APLIKASI

Setelah selesai melakukan instalasi, pastikan untuk selalu membersihkan *cache* pada peramban *web* sebelum menggunakan Aplikasi Dapodikdasmen versi 2020.b. Berikut adalah langkah-langkah membersihkan *cache* pada peramban *web* Google Chrome:

Di komputer, buka Aplikasi Google Chrome, lalu klik Lainnya (*Others*) <sup>‡</sup> yang terdapat di pojok kanan atas aplikasi.

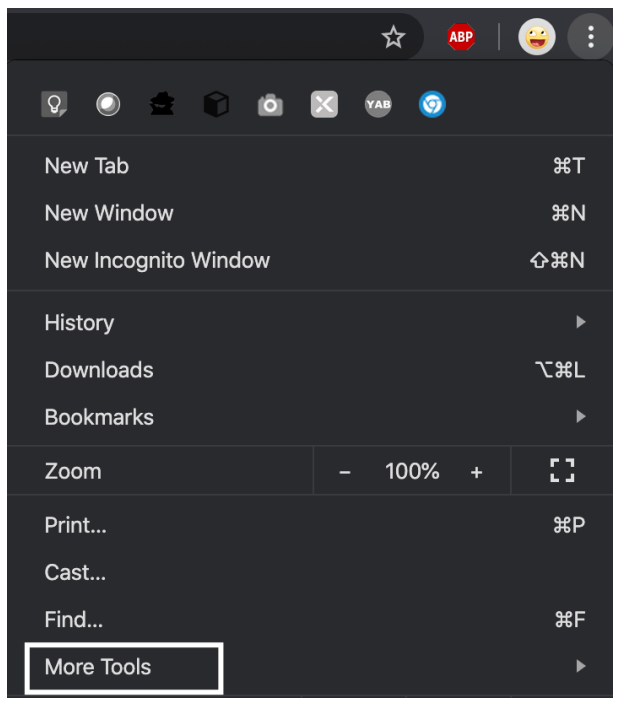

Gambar. Menu lainnya di Google Chrome

Klik Fitur lainnya (*More Tools*) Hapus data browsing (*Clear Browsing Data*).

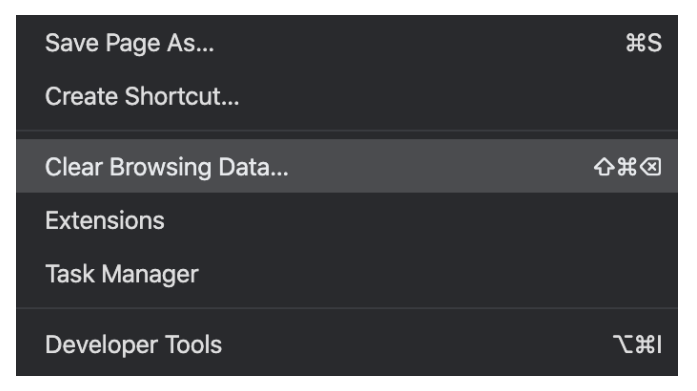

Gambar. Menu hapus data browsing

Di bagian atas, pilih rentang waktu (*Time Range*). Untuk menghapus semua, pilih Semua (*All Time*).

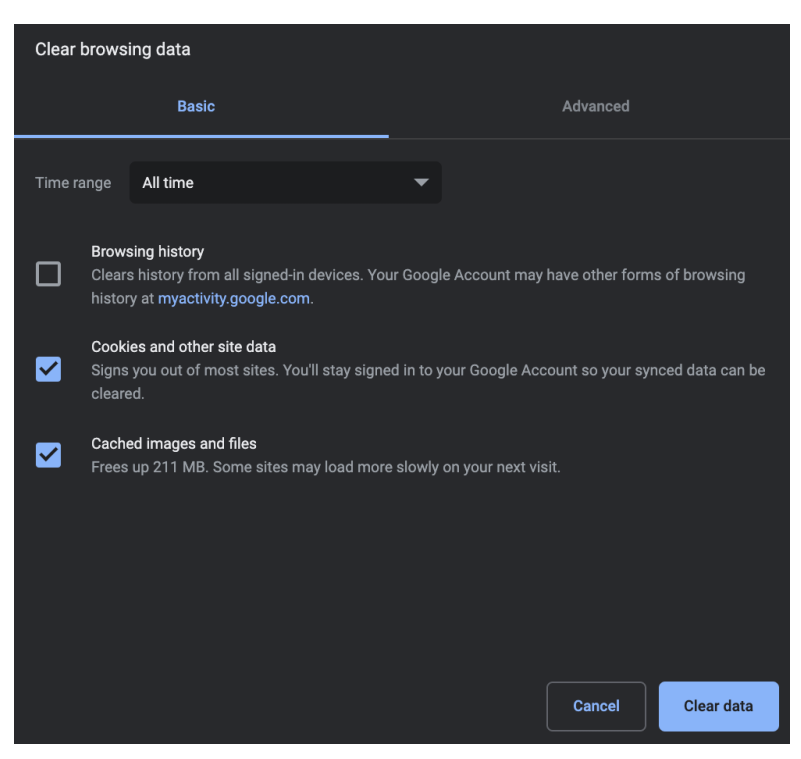

Gambar. Menu hapus data browsing (lanjutan)

Di samping "Cookie dan data situs lainnya" (*Cookies and other site data*) dan "Gambar dan file dalam cache" (*Cached images and files*), centang kotaknya. Klik Hapus data (*Clear Data*) untuk menyelesaikan.

Catatan: Untuk peramban *web* lain seperti Safari, Firefox, atau browser lain, periksa petunjukx di situs dukungannya.

## BAB 3

## PEMBARUAN DAN PERBAIKAN

- Form Memungut luran pada Data Sekolah
  - Lembar Konfirmasi Sinkronisasi
- Perubahan Mekanisme Penginputan Buku
- Fitur Tukar Pengguna pada Menu Pengaturan
  - Updating Validasi Lokal
    - Penambahan Referensi Nama Bank di Data Nomor Rekening BOS

### BAB III PEMBARUAN DAN PERBAIKAN

#### DAFTAR PEMBARUAN DAN PERBAIKAN

- 1. [Pembaruan] Penambahan data pelengkap pada formulir sekolah terkait pemungutan iuran kepada orang tua siswa.
- [Pembaruan] Penambahan Lembar Konfirmasi sebelum melakukan sinkronisasi.
- 3. [Pembaruan] Penambahan fitur tukar pengguna bagi peran Operator Sekolah.
- 4. [Pembaruan] Penambahan logo baru dapodik.
- 5. [Pembaruan] Penambahan tombol salin email dari identitas GTK ketika melakukan penambahan/perubahan akun GTK.
- 6. [Pembaruan] Penguncian atribut NIK pada formulir GTK.
- 7. [Pembaruan] Penguncian atribut NIK pada formuli peserta didik.
- 8. [Perbaikan] Perubahan alur proses sinkronisasi, yang berhak melakukan proses sinkronisasi adalah peran Kepala Sekolah.
- 9. [Perbaikan] Perubahan data nomor rekening BOS hanya dapat dilakukan pada laman https://bos.kemdikbud.go.id.
- 10. [Perbaikan] Perubahan alur bisnis proses penginputan buku.
- 11. [Perbaikan] Perbaikan dan penambahan validasi lokal.
- 12. [Perbaikan] Penambahan keterangan tutup atap "tidak memiliki atap" pada kondisi bangunan.
- [Perbaikan] Perubahan atribut NUKS pada GTK menjadi Nomor Registrasi (STTPP)/NUKS

#### DESKRIPSI PEMBARUAN DAN PERBAIKAN

#### BERANDA

#### [PEMBARUAN] PENAMBAHAN LOGO BARU DAPODIK

Logo baru Dapodik adalah logo yang khusus didesain untuk memperkenalkan identitas sistem pendataan Dapodik sebagai program unggulan Kementerian Pendidikan dan Kebudayaan dari hasil seleksi melalui sayembara. Saat ini logo tersebut sudah disematkan pada Aplikasi Dapodikdasmen versi 2020.b ini.

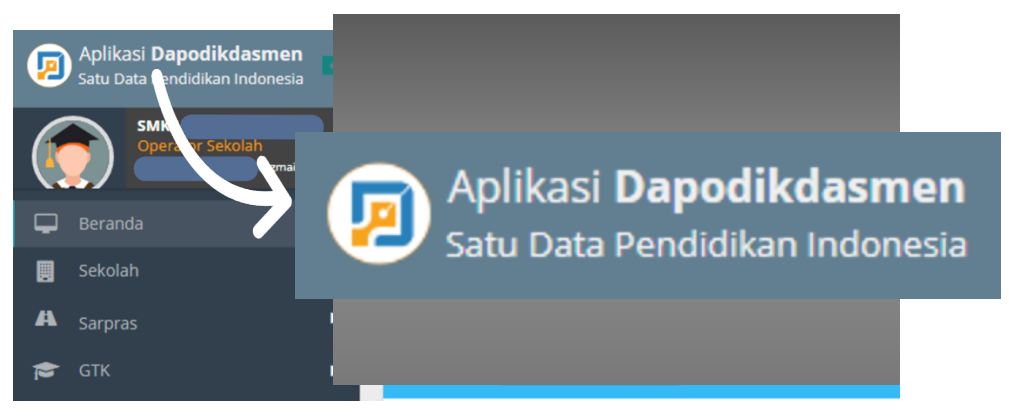

Gambar. Logo baru Dapodik

#### SEKOLAH

## [PERBAIKAN] PERUBAHAN DATA NOMOR REKENING BOS HANYA DAPAT DILAKUKAN PADA LAMAN HTTPS://BOS.KEMDIKBUD.GO.ID

Perubahan data nomor rekening BOS yang terdiri dari kolom nomor rekening, nama bank, cabang KCP/unit bank, dan rekening atas nama hanya dapat dilakukan melalui laman pelaporan BOS Online (https://bos.kemdikbud.go.id).

| Nomor Rekening BOS (Bantuan Operasional Sekolah)                                    |   |
|-------------------------------------------------------------------------------------|---|
| Nomor rekening: 00                                                                  |   |
| Nama bank: BANK JABAR                                                               |   |
| Cabang KCP/unit: Tamansari                                                          |   |
| Rekening atas nama: SMP                                                             |   |
| Perubahan Rekening BOS hanya dapat dilakukan pada laman https://bos.kemdikbud.go.id | 1 |

Gambar. Nama bank pada isian nomor rekening BOS

|                       | Uban Rekening Bai        | ΠK     |
|-----------------------|--------------------------|--------|
| SMP<br>PROFILE LOGOUT | Kode Bank<br>Nama Bank * |        |
| Profile Sekolah       | Cabang Bank *            | Balung |
| Lapor                 | No. Rekening *           |        |
| Q Lacak Dana          | Nama Rekening *          |        |
| 🌲 Notifikasi 🛛 🔞      | NPWP Sekolah*            |        |
| ර Logout              | Kode Pos *               | 68161  |
|                       |                          |        |

Gambar. Form ubah data rekening bank pada laman lapor BOS (bos.kemdikbud.go.id)

#### [Pembaruan] Penambahan Data Pelengkap Pada Formulir Sekolah Terkait Pemungutan Iuran Kepada Orang Tua Siswa

Pada versi terbaru ini, terdapat penambahan form data pelengkap di tabel sekolah. Sekolah yang mengadakan iuran tambahan yang dibebankan kepada orang tua siswa diharuskan mengisi periode penarikan iuran dan nominal iuran.

| — 🗖 Data Pelengkan ———                                                | lengkan                        |                |         |
|-----------------------------------------------------------------------|--------------------------------|----------------|---------|
| - Data i ciciigkap                                                    | ленекар                        |                |         |
|                                                                       |                                |                |         |
| Sekolah memungut iuran ke                                             | emungut iuran ke 👩 🖓 (Bulanan) | O Ya (Tahunan) | O Tidak |
| orang tua siswa?:                                                     | orang tua siswa?:              |                | U HOUR  |
| U I                                                                   |                                |                |         |
| Nominal/siswa (Rp):                                                   | ominal/siswa (Rp): 50000       |                |         |
|                                                                       |                                |                |         |
| Sekolah memungut iuran ke<br>orang tua siswa?:<br>Nominal/siswa (Rp): | emungut iuran ke               | 🔿 Ya (Tahunan) | O Tidak |

Gambar. Isian data pemungutan iuran pada data pelengkap sekolah

#### PESERTA DIDIK

#### [PEMBARUAN] PENGUNCIAN ATRIBUT NIK PADA FORMULIR PESERTA DIDIK

Kolom NIK peserta didik dikunci pada saat operator sekolah telah berhasil menyimpan data. Perbaikan NIK dapat dilakukan melalui aplikasi VervalPD (<u>https://vervalpd.data.kemdikbud.go.id/)</u> dengan melampirkan berkas yang valid. Kolom NIK yang belum terisi di Aplikasi Dapodikdasmen dapat langsung diperbaiki karena kolom tersebut akan otomatis terbuka dan dapat diubah dengan NIK yang valid.

| Edit Peserta Didik : Abdul B | astian          | 2" X |
|------------------------------|-----------------|------|
| 🗖 🗖 Data Pribadi ————        |                 |      |
| Nama: *                      | Abdul Bastian   |      |
| Jenis kelamin:               |                 |      |
| NISN:                        | 004355XXXX      |      |
| Kewarganegaraan:*            | ID              | •    |
| NIK:                         | 3201729XXXXXXXX |      |
| No KK:                       |                 |      |

#### Gambar. Kolom NIK peserta didik terkunci.

#### GURU DAN TENAGA KEPENDIDIKAN

#### [Pembaruan] Penambahan Tombol Salin Email dari Identitas GTK ketika Melakukan Penambahan/Perubahan Akun GTK

Pembaruan fitur ini ditambahkan untuk kasus *email* yang tidak sesuai (pada versi 2020.a) antara kolom *email* yang terdapat di data individu GTK (di bagian kontak) dengan kolom username yang terdapat di tabel akun GTK (menu penugasan GTK).

| Edit PTK : Abdullatip                |                      |
|--------------------------------------|----------------------|
|                                      | connija              |
| Mampu menangani<br>keb.khusus:       |                      |
|                                      |                      |
| Keahlian braille:                    | O Ya                 |
| Keahlian babasa isyarat <sup>,</sup> | O Va                 |
| Realman banasa isyarad               | 0 18                 |
| - 🗖 Kontak                           |                      |
| Nomor telepon rumah:                 |                      |
| Nomor HP:                            |                      |
| Email:                               | abdullatif@gmail.com |
|                                      |                      |

Gambar. Kolom isian email pada formulir individu GTK (kontak)

Jika ada ketidaksesuaian data, langkah untuk memperbaikinya adalah pilih menu GTK, pilih data GTK yang akan disesuaikan emailnya, lalu klik tombol penugasan.

| Aplikasi <b>Dapodikdasmen</b>   | ≡   | SM       | KS                     |          |                      |             |
|---------------------------------|-----|----------|------------------------|----------|----------------------|-------------|
|                                 | < ( | <b>?</b> | 🕂 Tambah 🖋 Ubah        | 🖺 Simpan | 🛍 Hapus 🖌 🗸 Validasi | 🔒 Penugasan |
| Operator Sekolah<br>r@gmail.com | Vld | Sts      | Nama                   | JК       | Tmp.Lahir            | Tgl L       |
|                                 | ~   | &        | Abdullatip             | L        | Sukabumi             | 04/0        |
| 🖵 Beranda                       | ~   | &        | Acep Rahmat            | L        | Bogor                | 02/0        |
| 🧾 Sekolah                       |     | &        | Amanda Putri Sukamto   | Р        | Cianjur              | 06/0        |
| A Sarpras NEW                   | ~   | &        | Anisa Karisma          | Р        | BOGOR                | 13/1        |
| . сти _                         |     | &        | Ardi Ariansyah         | L        | Bogor                | 09/1:       |
|                                 |     | &        | Arief Dhiemas Suryanto | L        | Bogor                | 21/1        |
| 🞓 Guru                          | ~   | &        | Asry Ermayunita        | Р        | Cianjur              | 24/0        |
| 🞓 Tendik                        | ~   | &        | Budiyono               | L        | Ambarawa             | 02/0        |
| 😁 GTK Non-Aktif                 | ×   | &        | Catur Budi Cahyono     | L        | Tambak Boyo          | 19/0        |

Gambar. Tabel GTK

Selanjutnya, klik tombol buat/ubah akun GTK.

| Penugasan PTK : Abdullatip  |             |       | 2             | ' <b>x</b> |
|-----------------------------|-------------|-------|---------------|------------|
| Penugasan                   |             |       |               |            |
| Nomor surat tugas:*         | 115/YP/X/20 |       |               |            |
| Tanggal surat tugas: *      | 17/07/2018  |       | Ê             |            |
| TMT tugas: *                | 17/07/2018  |       |               |            |
| Sekolah induk:              |             |       |               |            |
| Keaktifan PTK: 🗌 Jul        | 🗌 Ags       | 🗌 Sep | 🗌 Okt         |            |
| □ Nov                       | 🗌 Des       | 🕑 Jan | 🕑 Feb         |            |
| 🗌 Mar                       | 🗌 Apr       | 🗌 Mei | 🗌 Jun         |            |
| — 🗖 Di Isi Saat Sudah Kelua | ar          |       |               |            |
| Keluar karena:              |             |       | -             |            |
| Tanggal keluar:             |             |       |               |            |
|                             |             |       |               |            |
| 💡 💄 Buat/Ubah Akun PT       | К 🖺 Sim     | pan 🖪 | Simpan dan Tu | itup       |

Gambar. Form penugasan

Selanjutnya pada tabel akun GTK, klik tombol salin username dari email GTK dan klik tombol simpan untuk mengakhiri proses ini.

| Akun GTK                                                                                                    | ×                                                                            |  |  |  |
|----------------------------------------------------------------------------------------------------|------------------------------------------------------------------------------|--|--|--|
| Username:                                                                                                    | abdlatif@gmail.com                                                           |  |  |  |
|                                                                                                    | ද්ථු Salin username dari email GTK                                           |  |  |  |
| Password:                                                                                                    |                                                                              |  |  |  |
| Konfirmasi<br>Password:                                                                                                    |                                                                              |  |  |  |
|                                                                                                    |                                                                              |  |  |  |
| <ol> <li>Password yang dimasukan bukan berarti password yang sama dengan<br/>password asli email PTK</li> </ol>                 |                                                                              |  |  |  |
| 2. Diharapkan agar PTK sendiri yang memasukan password tersebut                                                                 |                                                                              |  |  |  |
| <ol> <li>Akun ini akan digunakan oleh PTK untuk keperluan transaksi semua<br/>aplikasi yang dikelola oleh Ditjen GTK</li> </ol> |                                                                              |  |  |  |
| 4. Akun pene                                                                                                    | ezuna PTK hanva dapat dizunakan untuk PTK vanz berada di<br>💾 Simpan 🗶 Batal |  |  |  |

Gambar. Form akun GTK

#### [PEMBARUAN] PENGUNCIAN ATRIBUT NIK PADA FORMULIR GTK

Kolom NIK yang terdapat di tabel GTK dikunci pada saat operator sekolah telah berhasil menyimpan data. Perbaikan NIK dapat dilakukan melalui aplikasi VervalPTK (<u>https://vervalptk.data.kemdikbud.go.id/</u>) dengan melampirkan berkas yang valid. Kolom NIK yang belum terisi di Aplikasi Dapodikdasmen dapat langsung diperbaiki karena kolom tersebut akan otomatis terbuka dan dapat diubah dengan NIK yang valid.

| Edit PTK : Dede Hermansyah |           |  |
|----------------------------|-----------|--|
| Agama & kepercayaan:*      | Islam     |  |
| Nama wajib pajak:          |           |  |
| Kewarganegaraan: *         | ID        |  |
| NIK:*                      | 320129280 |  |
|                            | <u></u>   |  |

Gambar. Kolom NIK pada tabel GTK dikunci.

#### [Perbaikan] Perubahan atribut NUKS pada GTK menjadi Nomor Registrasi (STTPP)/NUKS

Perbaikan ini ditambahkan khusus untuk calon kepala sekolah dan kepala sekolah pada kolom isian kompetensi khusus. Isian ini diinput dengan NUKS (Nomor Unik Kepala Sekolah) atau nomor registrasi STTPP (Surat Tanda Tamat Pendidikan dan Pelatihan).

| - E Kompetensi Khusus              |       |
|------------------------------------|-------|
|                                    |       |
| Punya lisensi kepala sekolah: 🔘 Ya | Tidak |
| No Registrasi (STTPP)/NUKS:        |       |

#### Gambar. Form kompetensi khusus - nomor registrasi STTPP/NUKS

#### SARANA DAN PRASARANA

#### [PERBAIKAN] PERUBAHAN ALUR BISNIS PROSES PENGINPUTAN BUKU

Pembaruan ini ditambahkan agar lebih memudahkan pengisian data buku yang terdapat pada sub-menu buku. Data buku yang telah terisi sebelumnya di Aplikasi Dapodikdasmen versi 2020.a akan ditampilkan di tabel daftar buku yang dimiliki sekolah (sebelah kanan layar). Untuk data buku pustaka yang masih kosong, dapat diisi dengan cara klik tombol ubah. Tabel data buku yang ditampilkan di sebelah kiri layar sudah disesuaikan dengan Pusat Kurikulum dan Perbukuan. Untuk menambahkan data buku yang dimiliki sekolah, cari judul/penerbit buku pada kolom pencarian.

| 🔦 Alat 🚗 Angkutan 륃 Buk                    | u                      |                                   |                                       |  |  |  |  |
|--------------------------------------------|------------------------|-----------------------------------|---------------------------------------|--|--|--|--|
| Daftar referensi buku dari Pusat Perbukuan |                        |                                   |                                       |  |  |  |  |
| Cari Judul/Penerbit Buku (Enter)           | Judah Memiliki!        |                                   |                                       |  |  |  |  |
| Penerbit                                   | Kelas Jenis            | Judul                             |                                       |  |  |  |  |
| REFIKA ADITAMA                             | 10, 11, 12 Text        | PAUD SD SMP SMA SMK - PANDIK      | - DINAMIKA PERKEMBANGAN ANAK DAN R    |  |  |  |  |
| IMPERIAL BHAKTI UTAMA                      | 10, 11, 12 Text        | PAUD SD SMP SMA SMK - Pandik -    | ILMU DAN APLIKASI PENDIDIKAN BAGIAN 1 |  |  |  |  |
| IMPERIAL BHAKTI UTAMA                      | 10, 11, 12 Text        | PAUD SD SMP SMA SMK - Pandik -    | ILMU DAN APLIKASI PENDIDIKAN BAGIAN 2 |  |  |  |  |
| IMPERIAL BHAKTI UTAMA                      | 10, 11, 12 Text        | PAUD SD SMP SMA SMK - Pandik -    | ILMU DAN APLIKASI PENDIDIKAN BAGIAN 3 |  |  |  |  |
| IMPERIAL BHAKTI UTAMA                      | 10, 11, 12 Text        | PAUD SD SMP SMA SMK - Pandik -    | ILMU DAN APLIKASI PENDIDIKAN BAGIAN 4 |  |  |  |  |
| REMAIA ROSDAKARYA                          | 10 11 12 Text          | PALID SD SMP SMA SMK - PANDIK     | - KARYA TUUS INOVATIF                 |  |  |  |  |
| < < Hal 1 dari 55                          | $> \gg$ 2              |                                   | Menampilkan baris 1 - 50 dari 2739    |  |  |  |  |
| Daftar buku yang dimiliki sekol:           | ah                     | ¥                                 |                                       |  |  |  |  |
| Dartar buku yang ummiki sekol              |                        |                                   | -                                     |  |  |  |  |
| 😮 🖌 Vbah 🖺 Simpan                          | 📅 Hapus 📰 Periodik (20 | 19/2020) 🍵 Hapus Pembukuan Buku   |                                       |  |  |  |  |
| Buku Pustaka ↓                             | Mata Pelajaran         | Nama Buku                         |                                       |  |  |  |  |
|                                            | Dasar-dasar Perhit     | ungan S :tAtlas indonesia & dunia |                                       |  |  |  |  |
|                                            | Dasar-dasar Perhit     | ungan S :tBahasa Indonesia Ekspre | isi                                   |  |  |  |  |
|                                            | Dasar-dasar Perhit     | ungan S :tCD Algoritma & Pemrogr  | a                                     |  |  |  |  |
|                                            | Dasar-dasar Perhit     | ungan S :tCD PHP 5 Pemrograman    | B                                     |  |  |  |  |
|                                            | Dasar-dasar Perhit     | ungan S :tLONGMAN Photo Diction   | ia                                    |  |  |  |  |
|                                            | - I I ''               | · · · · · ·                       |                                       |  |  |  |  |
| ≪ <   Hal 🚹 dari 98                        | > >> 🔅 Filter K        | eaktifan: Buku Aktif              | Menampilkan baris 1 - 50 dari 4888    |  |  |  |  |

Gambar. Sub-menu buku pada tabel sarana

Jika data hasil pencarian ditemukan dalam *database* Pusat Kurikulum dan Perbukuan, data akan tampil. Pilih data buku tersebut dan klik tombol sudah memiliki.

| ≡ SMP NEGERI                                |               |                 |                                                 |  |  |
|---------------------------------------------|---------------|-----------------|-------------------------------------------------|--|--|
| 🕰 Alat 🚗 Angkutan 륃 Buk                     | u             |                 |                                                 |  |  |
| Daftar buku Pusat Kurikulum dan Perbukuan 🔹 |               |                 |                                                 |  |  |
| Cari Judul/Penerbit Buku (Enter)            | 📕 Sudah I     | Memiliki!       |                                                 |  |  |
| Penerbit                                    | Kelas         | Jenis           | Judul                                           |  |  |
| PUTRA NUGRAHA                               | 7, 8, 9       | Text            | SD SMP - Pengayaan - Jelajah Pengetahuan Sosial |  |  |
| PAKAR RAYA                                  | 7, 8, 9       | Text            | SD SMP - PENGAYAAN - JELAJAHI SISTEM TATASUF    |  |  |
| SARANA PANCAKARYA NUSA                      | 7, 8, 9       | Text            | SD SMP - Pengayaan - JENDERAL SUDIRMAN BAP/     |  |  |
| Penebar Swadaya                             | Poperhit: SAP |                 |                                                 |  |  |
| WACANA PRIMA                                | Jenis: Text   |                 |                                                 |  |  |
| GRAHA BANDUNG KENCANA                       | Judul: SD SMP | - Pengayaan - J | ENDERAL SUDIRMAN BAPAK TNI (TENTARA             |  |  |
| WORTEL BOOKS PUBLISHING                     | NASIONAL IN   | IDONESIA) (1910 |                                                 |  |  |
| MEDIA CERDAS NASIONAL                       | 7, 8, 9       | Text            | SD SMP - PENGAYAAN - JUBAH MERAH BERLIAN        |  |  |
| BALAI PUSTAKA                               | 7, 8, 9       | Text            | SD SMP - PENGAYAAN - KAKEK KAMI JUGA PEJUAN     |  |  |

Gambar. Daftar buku pusat kurikulum dan perbukuan

Untuk melakukan klaim buku, pastikan data penerbit buku dan judul buku sudah sesuai. Pilih isian pada kolom untuk mata pelajaran sesuai dengan mata pelajaran di sekolah, lalu klik tombol simpan.

| Klaim Memiliki Buku Ini |                                                                    | ×                               |
|-------------------------|--------------------------------------------------------------------|---------------------------------|
| — 🗖 Formulir Buku ———   |                                                                    |                                 |
| Penerbit Buku:          | SARANA PANCAKARYA NUSA                                             |                                 |
| Judul Buku:             | SD SMP - Pengayaan - JENDERAL SU<br>(TENTARA NASIONAL INDONESIA) ( | DIRMAN BAPAK TNI<br>(1916-1950) |
| Untuk Mata Pelajaran: * | Ilmu Pengetahuan Sosial (IPS)                                      | ~                               |
|                         |                                                                    |                                 |
|                         |                                                                    | ? 🖺 Simpan                      |

Gambar. Klaim buku

Isi data periodik buku yang sudah dipilih, lalu klik simpan dan tutup.

| Data Periodik Buk  | ku : SD SMP - F | Pengayaan - JE | NDERAL    | SUDIRM        | ×  |
|--------------------|-----------------|----------------|-----------|---------------|----|
| Jumlah: *          | 90              |                |           |               |    |
| Status kelaikan: * | 🕑 Laik          | 0              | Tidak Lai | k             |    |
|                    |                 |                |           |               |    |
|                    |                 |                |           |               |    |
|                    |                 | 0              | 8         | Simpan dan Tu | up |

Gambar. Data periodik buku

#### [Perbaikan] Penambahan Keterangan Tutup Atap "Tidak Memiliki Atap" Pada Kondisi Bangunan

Penambahan pilihan isian keterangan tutup atap yang terdapat pada formulir input kondisi kerusakan bangunan ini ditambahkan untuk mengakomodir sekolah-sekolah yang memiliki bangunan tanpa atap. Penambahan ini juga ditambahkan untuk perhitungan bantuan terkait bangunan bisa lebih akurat.

| Input Tingkat Kerusakan Ba                  | ngunan : Bangunan |                                                              |           | 2 × .                 |
|---------------------------------------------|-------------------|--------------------------------------------------------------|-----------|-----------------------|
| ✔ Input Kondisi Kerusakan                   |                   |                                                              |           |                       |
| Kerusakan pondasi (%):*                     | 0                 | 🗍 Keterangan Pondasi:                                        |           |                       |
| Kerusakan sloop, kolom, dan<br>balok (%): * | 0                 | <ul> <li>Keterangan sloop, kolom,</li> <li>balok:</li> </ul> | dan       |                       |
| Kerusakan plester struktur (%):*            | 0                 | 🚊 Keterangan plester strukt                                  | ur:       |                       |
| Kerusakan kuda-kuda atap (%): *             | 0                 | 🚔 Keterangan kuda-kuda ata                                   | ap:       |                       |
| Kerusakan kaso atap (%):*                   | 0                 | 🚔 Keterangan kaso atap:                                      |           |                       |
| Kerusakan reng atap (%):*                   | 0                 | 🚔 Keterangan reng atap:                                      | I         |                       |
| Kenurakan tutun atan /%\+*                  | 0                 | A                                                            |           |                       |
| erangan tutup atap: *                       | O DAK BETON       | O TIDAK MEMILIKI ATAP <sup>tap:*</sup>                       | CK BETON  | O TIDAK MEMILIKI ATAP |
|                                             | O BUKAN DAK       |                                                              | BUKAN DAK |                       |
|                                             |                   |                                                              |           | ? 🖹 Simpan dan Tutup  |

Gambar. Input kerusakan bangunan – keterangan tutup atap.

#### ROMBONGAN BELAJAR

#### [Perbaikan] Perbaikan Prosedur Pengisian Rombongan Belajar Praktik untuk Jenjang SMK

Prosedur menambahkan rombongan belajar praktik adalah sebagai berikut:

- 1. Klik menu rombongan belajar praktik
- 2. Klik tambah
- 3. Pilih rombongan belajar reguler induk
- 4. Simpan dan tutup
- 5. Pilih "Ya" pada saat melakukan konfirmasi

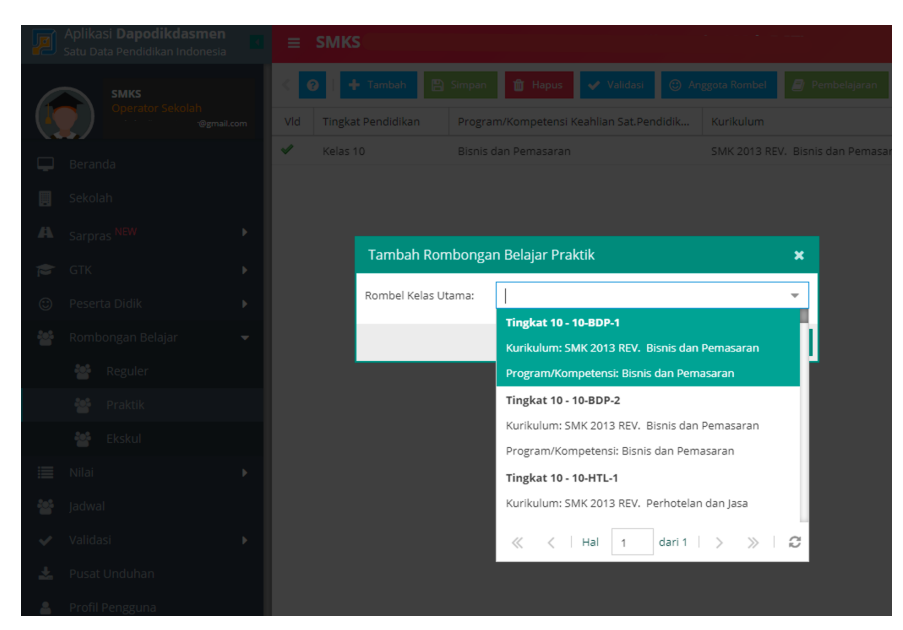

Gambar. Tambah rombongan belajar praktik

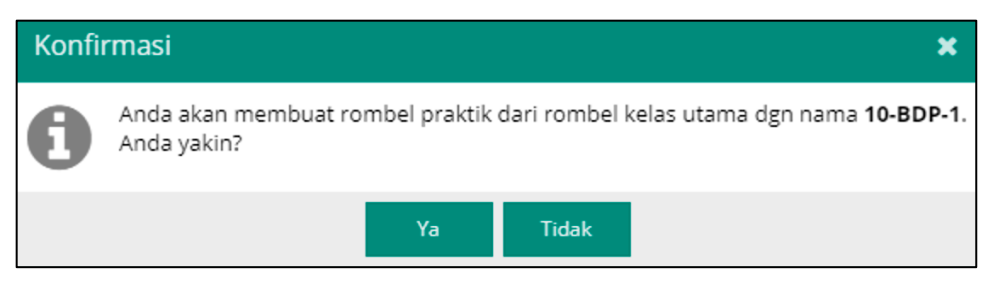

Gambar. Konfirmasi tambah rombongan belajar praktik

Prasarana pada rombel praktik bisa diubah dan bisa berbeda dengan rombel induk, disesuaikan dengan kondisi di sekolah. Pembagian JJM (Jumlah Jam Mengajar) idealnya adalah 30% jam mengajar teori (rombel induk) dan 70% jam mengajar praktik (rombel praktik).

| Nama Rombel                    | Wali/Guru Kelas    | Prasarana | Moving Class |  |  |  |  |  |  |
|--------------------------------|--------------------|-----------|--------------|--|--|--|--|--|--|
| XI AP 2                        | Gusti Made Supadmi | B.RK.1    | Ya           |  |  |  |  |  |  |
| ROMBEL INDUK                   |                    |           |              |  |  |  |  |  |  |
|                                |                    |           |              |  |  |  |  |  |  |
| Nama Rombel                    | Wali/Guru Kelas    | Prasarana | Moving Class |  |  |  |  |  |  |
| XI AP 2                        | Gusti Made Supadmi | R.LAB.AP  | Ya           |  |  |  |  |  |  |
| XI AP 2                        | Gusti Made Supadmi | R.LAB.AP  | Ya           |  |  |  |  |  |  |
| ROMBEL PRAKTIK, BEDA PRASARANA |                    |           |              |  |  |  |  |  |  |

Gambar. Prasarana rombel praktik

Catatan: Penentuan anggota rombel sama dengan rombel reguler, pada 1 rombel praktik minimal terdapat 10 siswa. Sehingga jika anggota rombel induk berjumlah < 20, hanya dapat dibuat 1 rombel praktik. Beberapa jenis rombel praktik adalah sebagai berikut:

• **Tipe 1:** 1 mapel diampu oleh 1 orang guru (belajar teori dan praktik pada 1 rombel yang sama).

- **Tipe 2:** 1 mapel diampu oleh 2 orang guru (guru A dan B), misal mapel dengan JJM max 7 (Guru A teori 2 jam praktek 5 jam, Guru B praktek 5 Jam)
- Tipe 3: 1 mapel (JJM max 8) diajar oleh 3 orang guru, 1 guru teori (guru A, jjm = 2), 2 guru praktik (guru B dan C, @ JJM= 6).
- **Tipe 4:** 1 Mapel (JJM max= 12) diajarkan oleh 2 orang guru, 1 guru teori (Guru A, JJM= 3), 1 guru praktik (guru B, JJM= 9).

#### Kasus I (Tipe 1)

1 mapel diajar oleh 1 orang guru (belajar teori dan praktik pada 1 rombel yang sama) tidak perlu dibuatkan rombel praktik dan pembelajaran praktik sudah termasuk di dalam rombel reguler.

| Edit Pembelajaran Rombel Utama 10-          | Edit Pembelajaran Rombel Utama 10-BDP-1 Angkatan 2019/2020 |                   |                                      |                       |            |     |     |  |  |
|---------------------------------------------|------------------------------------------------------------|-------------------|--------------------------------------|-----------------------|------------|-----|-----|--|--|
| 😧 🕂 Tambah 🖋 Ubah 🖺 Sim;                    | oan 💼 Hapus                                                |                   |                                      |                       |            |     | C   |  |  |
| Bidang Studi                                | Nama Bidang Studi Lokal                                    | Kode Mapel 🏌      | РТК                                  | SK Mengajar           | Tgl SK     | Jam | Max |  |  |
| 7 - Dasar Program Keahlian (C2)             |                                                            |                   |                                      |                       |            |     |     |  |  |
| Marketing                                   | Marketing                                                  | 401251300         | Rina Finanti                         | 421.5/0129/5          | 15/08/2019 | 4   | 4   |  |  |
| Komunikasi Bisnis                           | Komunikasi Bisnis                                          | 401251340         | Rina Finanti                         | 421.5/0129/5          | 15/08/2019 | 5   | 5   |  |  |
| Perencanaan Bisnis                          | Perencanaan Bisnis                                         | 401251400         | Rina Finanti                         | 421.5/0129/5          | 15/08/2019 | 4   | 4   |  |  |
| 9 - Matpel Lainnya                          |                                                            |                   |                                      |                       |            |     |     |  |  |
| Bimbingan dan Konseling/Konselor (BD/BK)    | Rimbingan dan Konseling/K                                  | 500050000         | Novora Azbari                        | //21 5/0129/5         | 15/08/2019 | 0   | 0   |  |  |
| Jumlah jam total rombel 10-BDP-1 : 46 Muata | an Nasional: 19 Muatan Kewilay                             | ahan: 5 Produktif | (C1+C2+C3): 20 Lainnya: 0 Wajib (Tan | nbahan Jam): <b>2</b> |            |     |     |  |  |

Gambar. Kasus 1 (1 mapel diajar oleh 1 orang guru)

#### Kasus II (Tipe 2)

1 mapel diajar oleh 2 orang guru (guru A dan B), misal mapel dengan jjm max 7, dengan kondisi 30% teori dan 70% praktik.

- Di rombel reguler, entri pembelajaran guru A, JJM= 2
- Di rombel praktik 1, entri pembelajaran guru A, JJM= 5
- Di rombel praktik 2 entri pembelajaran guru B, JJM= 5

| Edit Pembelajaran Rombel Utama XI RPL Angkatan 2019/2020 Semester Genap |                            |              |                  |         |            |     |     |  |
|-------------------------------------------------------------------------|----------------------------|--------------|------------------|---------|------------|-----|-----|--|
| 😧 🛉 Tambah 🖋 Ubah 🖹 Simpan 🍵 Hapus                                      |                            |              |                  |         |            |     |     |  |
| Bidang Studi                                                            | Nama Bidang Studi Lokal    | Kode Mapel 🕇 | РТК              | SK Meng | Tgl SK     | Jam | Max |  |
| 8 - Kompetensi Keahlian (C3)                                            |                            |              |                  |         |            |     |     |  |
| Produk Kreatif dan Kewirausahaan                                        | Produk Kreatif dan Kewirau | 600070100    | l Komang Purwata | SK      | 10/02/2020 | 2   | 7   |  |
|                                                                         |                            |              |                  |         |            |     |     |  |

Gambar. Kasus 2 (1 mapel diajar oleh 2 orang guru) - Rombel Teori, Guru A

| Edit Pembelajaran Rombel Praktik XI RPL Angkatan 2019/2020 Semester Genap |                            |              |                  |             |            |     |     |  |  |
|---------------------------------------------------------------------------|----------------------------|--------------|------------------|-------------|------------|-----|-----|--|--|
| 😢 🖌 Ubah 🔮 Simpan 🍵 Hapus                                                 |                            |              |                  |             |            |     |     |  |  |
| Bidang Studi                                                              | Nama Bidang Studi Lokal    | Kode Mapel 🕇 | РТК              | SK Mengajar | Tgl SK     | Jam | Max |  |  |
| 8 - Kompetensi Keahlian (C3)                                              |                            |              |                  |             |            | _   |     |  |  |
| Produk Kreatif dan Kewirausahaan                                          | Produk Kreatif dan Kewirau | 600070100    | I Komang Purwata | sk          | 03/02/2020 | 5   | 5   |  |  |

Gambar. Kasus 2 (1 mapel diajar oleh 2 orang guru – Rombel Praktik 1, Guru A

| Edit Pembelajaran Rombel Praktik XI RPL Angkatan 2019/2020 Semester Genap |                            |              |                  |             |            |     |     |  |  |
|---------------------------------------------------------------------------|----------------------------|--------------|------------------|-------------|------------|-----|-----|--|--|
| 😧 🖉 Ubah 🖺 Simpan 🏦 Hapus                                                 |                            |              |                  |             |            |     |     |  |  |
| Bidang Studi                                                              | Nama Bidang Studi Lokal    | Kode Mapel 🏌 | РТК              | SK Mengajar | Tgl SK     | Jam | Max |  |  |
| 8 - Kompetensi Keahlian (C3)                                              |                            |              |                  |             |            |     |     |  |  |
| Produk Kreatif dan Kewirausahaan                                          | Produk Kreatif dan Kewirau | 600070100    | I Dewa Made Suda | sk          | 04/02/2020 | 5   | 5   |  |  |

Gambar. Kasus 2 (1 mapel diajar oleh 2 orang guru – Rombel Praktik 2, Guru B

#### Kasus III (Tipe 3)

1 mapel (JJM max 8) diajarkan oleh 3 orang guru, 1 guru teori (guru A, JJM= 2), 2 guru praktik (guru B, JJM= 6 dan guru C, JJM= 6)

- Di rombel reguler, entri pembelajaran guru A , JJM= 2
- Di rombel praktik X, entri pembelajaran guru B, JJM=6
- Di rombel praktik Y, entri pembelajaran guru C, JJM=6

| Edit Pembelajaran Rombel Utama XII  | ۲KJ Angkatan 2019/2020 Sei   | mester Genap |                         |                              |            |     | 12  |
|-------------------------------------|------------------------------|--------------|-------------------------|------------------------------|------------|-----|-----|
| 😧 🕂 Tambah 🖋 Ubah 🖺 Simp            | oan 🛍 Hapus                  |              |                         |                              |            |     |     |
| Bidang Studi                        | Nama Bidang Studi Lokal      | Kode Mapel 🕇 | РТК                     | SK Mengajar                  | Tgl SK     | Jam | Max |
| 8 - Kompetensi Keahlian (C3)        |                              |              |                         |                              |            |     |     |
| Produk Kreatif dan Kewirausahaan    | Produk Kreatif dan Kewirau   | 600070100    | A.a. Gede Dalem Suparta | sk <table-cell></table-cell> | 10/02/2020 | 2   | 8   |
| Administrasi Infrastruktur Jaringan | Administrasi Infrastruktur J | 802020910    |                         |                              |            | 9   | 9   |

Gambar. Kasus 3 (1 mapel jjm maks. 8 diajar oleh 3 orang guru) – Guru A Rombel Teori

| Edit Pembelajaran Rombel Pr      | Edit Pembelajaran Rombel Praktik XII TKJ Angkatan 2019/2020 Semester Genap |              |                                 |             |            |     |     |  |  |  |
|----------------------------------|----------------------------------------------------------------------------|--------------|---------------------------------|-------------|------------|-----|-----|--|--|--|
| 😧 🖌 Ubah 🔮 Simpan 🏦 Hapus        |                                                                            |              |                                 |             |            |     |     |  |  |  |
| Bidang Studi                     | Nama Bidang Studi Lokal                                                    | Kode Mapel 🏌 | РТК                             | SK Mengajar | Tgl SK     | Jam | Max |  |  |  |
| 8 - Kompetensi Keahlian (C3)     |                                                                            |              |                                 |             |            |     |     |  |  |  |
| Produk Kreatif dan Kewirausahaan | Produk Kreatif dan Kewirau                                                 | 600070100    | I Gusti Ngurah Nyoman Putrajaya | sk          | 11/02/2020 | 6   | 6   |  |  |  |

Gambar. Kasus 3 (1 mapel jjm maks. 8 diajar oleh 3 orang guru) – Guru B Rombel Praktik X

| Edit Pembelajaran Rombel Praktik XII TKJ Angkatan 2019/2020 Semester Genap |                              |              |                    |             |            |     |     |  |  |
|----------------------------------------------------------------------------|------------------------------|--------------|--------------------|-------------|------------|-----|-----|--|--|
| 😧 🖉 Ubah 🖺 Simpan 📋 Hapus                                                  |                              |              |                    |             |            |     |     |  |  |
| Bidang Studi                                                               | Nama Bidang Studi Lokal      | Kode Mapel 🕇 | РТК                | SK Mengajar | Tgl SK     | Jam | Max |  |  |
| 8 - Kompetensi Keahlian (C3)                                               | 8 - Kompetensi Keahlian (C3) |              |                    |             |            |     |     |  |  |
| Produk Kreatif dan Kewirausahaan                                           | Produk Kreatif dan Kewirau   | 600070100    | Kadek Hary Cahyadi | SK          | 04/02/2020 | 6   | 6   |  |  |

Gambar. Kasus 3 (1 mapel jjm maks. 8 diajar oleh 3 orang guru) - Guru B Rombel Praktik Y

#### Kasus IV (Tipe 4)

1 mapel (JJM max= 12) diajarkan oleh 2 orang guru, 1 guru teori (guru A, JJM= 3) dan 1 guru praktik (guru B, JJM = 9)

- Di rombel reguler, entri pembelajaran guru A, JJM= 3
- Di rombel praktik X, entri pembelajaran guru B, JJM=9

| Edit Pembelajaran Rombel Utama 11-MMD-1 Angkatan 2019/2020 |                            |              |                |              |            |     |     |  |
|------------------------------------------------------------|----------------------------|--------------|----------------|--------------|------------|-----|-----|--|
| 😧 🕂 Tambah 🖋 Ubah 🖺 S                                      | Simpan 前 Hapus             |              |                |              |            |     | C   |  |
| Bidang Studi                                               | Nama Bidang Studi Lokal    | Kode Mapel 🕇 | РТК            | SK Mengajar  | Tgl SK     | Jam | Max |  |
| 8 - Kompetensi Keahlian (C3)                               |                            |              |                |              |            |     |     |  |
| Produk Kreatif dan Kewirausahaan                           | Produk Kreatif dan Kewirau | 600070100    |                |              |            | 7   | 7   |  |
| Desain Grafis Percetakan                                   | Desain Grafis Percetakan   | 700115100    |                |              |            | 12  | 12  |  |
| Teknik animasi 2D dan 3D                                   | Teknik animasi 2D dan 3D   | 802033100    | Didin Saepudin | 421.5/0129/5 | 15/08/2019 | 3   | 12  |  |
|                                                            |                            |              |                |              |            |     |     |  |

Gambar. Kasus 4 (1 mapel jjm maks. 12 diajarkan oleh 2 orang guru) – Rombel Teori

| Edit Pembelajaran Rombel Praktik 11-MMD-1 Angkatan 2019/2020 |                               |                    |                                      |                     |            |     |     |
|--------------------------------------------------------------|-------------------------------|--------------------|--------------------------------------|---------------------|------------|-----|-----|
| 🥝 🖉 Ubah 💾 Simpan 🍵 Hapu                                     | IS                            |                    |                                      |                     |            |     | C   |
| Bidang Studi                                                 | Nama Bidang Studi Lokal       | Kode Mapel 🏌       | РТК                                  | SK Mengajar         | Tgl SK     | Jam | Max |
| 8 - Kompetensi Keahlian (C3)                                 |                               |                    |                                      |                     |            |     |     |
| Teknik animasi 2D dan 3D                                     | Teknik animasi 2D dan 3D      | 802033100          | Cecep Erik Kurniawan                 | 421.5/0129/5        | 15/08/2019 | 9   | 9   |
| Jumlah jam total rombel 11-MMD-1 : 9 Muata                   | n Nasional: 0 Muatan Kewilaya | han: 0 Produktif ( | C1+C2+C3): 9 Lainnya: 0 Wajib (Tamb. | ahan Jam): <b>0</b> |            |     |     |

Gambar. Kasus 4 (1 mapel jjm maks. 12 diajarkan oleh 2 orang guru) – Rombel Praktik

#### VALIDASI

#### [PERBAIKAN] PERBAIKAN DAN PENAMBAHAN VALIDASI LOKAL

Penambahan validasi lokal ini dilakukan untuk menyesuaikan dengan peraturan terbaru di pusat.

#### PENGATURAN

#### [Pembaruan] Penambahan fitur tukar pengguna bagi peran Operator Sekolah

Untuk memudahkan dalam proses pengisian dan perbaikan menggunakan peran pengguna yang berbeda, pada versi ini terdapat penambahan fitur tukar pengguna yang terdapat pada menu pengaturan. Untuk menggunakan fitur ini, pastikan pengguna utama yang *login* adalah operator sekolah. Selanjutnya, pilih menu pengaturan yang terdapat pada *sidebar* di sebelah kiri.

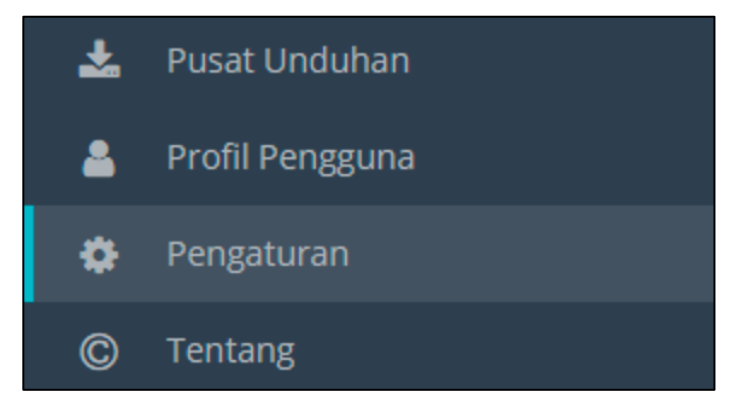

Gambar. Menu pengaturan

Lalu pada menu Tukar Akses Pengguna, klik tombol Tukar Akses Pengguna untuk melanjutkan.

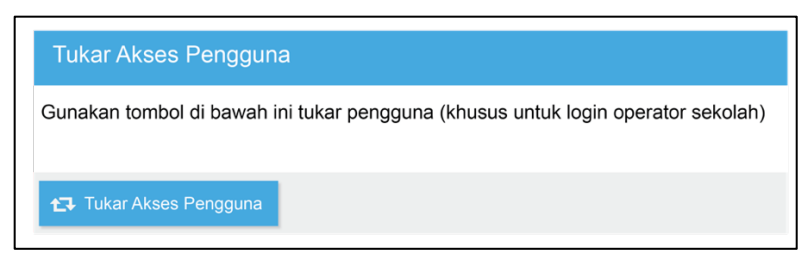

Gambar. Menu tukar akses pengguna

Masukkan kode registrasi sekolah, lalu klik ok.

| Validasi           | ×      |  |
|--------------------|--------|--|
| Kode Registrasi Se | kolah: |  |
| ок                 | Batal  |  |

Gambar. Validasi kode registrasi sekolah

Pilih peran pengguna yang diinginkan. Pilihan yang tersedia adalah peran GTK dan peran peserta didik.

| Tukar Akses Penggur     | na 🗶                 |
|-------------------------|----------------------|
| Akun GTK                | O Akun PD            |
| Ketikan nama gtk yang a | ıkan dicari          |
|                         |                      |
|                         | للمع Tukar Pengguna! |

Gambar. Pilihan tukar akses pengguna

Ketik nama peran pengguna yang sesuai, pilih nama tersebut dan klik tombol tukar pengguna untuk melanjutkan proses.

| Tukar Akses Pengguna  |            | ×  |
|-----------------------|------------|----|
| Akun GTK              | O Akun PD  |    |
| Aceng *****           |            | •  |
| Aceng ******          |            |    |
| NUPTK: *************  |            |    |
| NIK: *************    |            |    |
| AGUS *****            |            |    |
| NUPTK: ************** |            |    |
| NIK: ************     |            |    |
|                       | ] dari 2 │ | \$ |

Gambar. Pilih nama pengguna

Setelah nama pengguna dipilih, selanjutnya aplikasi akan secara otomatis beralih ke halaman beranda sesuai dengan peran pengguna tersebut. Berikut adalah tampilan menu dengan peran pengguna GTK.

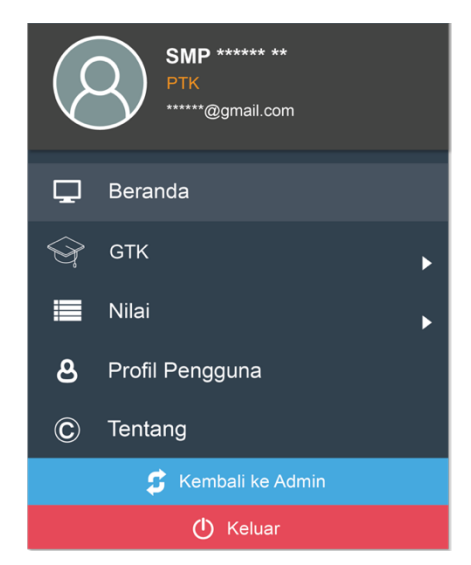

Gambar. Peran pengguna GTK

Untuk mengembalikan ke login admin (operator sekolah), klik tombol Kembali ke admin.

#### SINKRONISASI

#### [PERBAIKAN] PERUBAHAN ALUR PROSES SINKRONISASI, YANG BERHAK Melakukan Proses Sinkronisasi Adalah Peran Kepala Sekolah

Di versi 2020.b ini, peran pengguna yang diberikan hak akses untuk melakukan sinkronisasi adalah kepala sekolah. Pastikan kepala sekolah sudah memiliki akun dapodik. Jika kepala sekolah belum memiliki akun dapodik, caranya adalah sebagai berikut:

Pertama, masuk ke menu GTK lalu pilih GTK yang akan dibuatkan akun.

|    |                                   | < (                                                                                                    | <b>8</b> | 🕂 Tambah 🖋 Ubah         | 🖺 Simpan | 📋 Hapus 🖌 🗸 Valida | si 🔒 Penugas | an 🔒 Profil Guru | Cari Guru (Ent 🗦           |
|----|-----------------------------------|----------------------------------------------------------------------------------------------------|----------|-------------------------|----------|--------------------|--------------|------------------|----------------------------|
|    | Operator Sekolah                  | Vld                                                                                                    | Sts      | Nama                    | JK       | Tmp.La             | hir          | Jenis PTK        | Tgl Surat Tugas            |
|    |                                   | <u> </u>                                                                                                    | - 🐥      | Idalia                  | P        | Sialang            | Rindang      | Guru Mapel       | 19/09/2016                 |
| P  | Beranda                           | 1                                                                                                    | &        | lin Mulyani             | Р        | Cianjur            |              | Kepala Sekolah   | 01/07/2018                 |
|    | Sekolah                           | <u> </u>                                                                                                    | &        | Ina Mayrina             | P        | Bogor              |              | Guru Mapel       | 02/07/2018                 |
| A  | Saroras NEW 🗸                     | <b>~</b>                                                                                                    | &        | Irma Rohima             | P        | Jakarta            |              | Guru Mapel       | 14/07/2003                 |
|    | Supras                            | <ul> <li>Image: A second second s</li></ul> | - 🖧      | Juliana Mansur          | L        | Bogor              |              | Guru Mapel       | 01/07/2010                 |
|    | 🛃 🛛 Tanah & Bangunan <sup>N</sup> | ~                                                                                                    | &        | Kiki Rizki Romadhoniyah | P        | Kuning             | an           | Guru Mapel       | 01/07/2016                 |
|    | Ruang NEW                         | 1                                                                                                    | &        | Komalasari              | P        | Jakarta            |              | Guru Mapel       | 30/10/2014                 |
|    |                                   | <ul> <li>Image: A second second s</li></ul> | &        | Mimin Muhaemin          | L        | Sodong             | hilir        | Guru Mapel       | 01/07/2016                 |
|    | 🕶 Alat, Angkutan & Buk            | -                                                                                                    | &        | Mirzah Muntana          | L        | BOGOR              | 1            | Guru Mapel       | 27/07/2017                 |
| 1  | GTК <del>–</del>                  | ×                                                                                                    | &        | Mochamad Sofyan         | L        | Jakarta            |              | Kepala Sekolah   | 01/09/2015                 |
|    | 🞓 Guru                            | <u> </u>                                                                                                    | &        | Mohamad Rizal           | L        | Jakarta            |              | Guru Mapel       | 01/09/2015                 |
|    | 🞓 Tendik                          | <b>~</b>                                                                                                    | &        | Muhammad Ali Sutan      | L        | Bogor              |              | Guru Mapel       | 02/01/2018                 |
|    | 🕿 GTK Non-Aktif                   | <u> </u>                                                                                                    | &        | Muhammad Dudi Permad    | li L     | Bogor              |              | Guru Mapel       | 01/07/2016                 |
| -  |                                   | <ul> <li>Image: A second second s</li></ul> | &        | Muslih                  | L        | Purwor             | ejo          | Guru Mapel       | 30/10/2014                 |
| ٢  | Peserta Didik 🔹 🕨                 | 1                                                                                                    | &        | Nio She Mi              | P        | Bogor              |              | Kepala Sekolah   | 01/09/2015                 |
| ** | Rombongan Belajar 🔹 🕨             | <u> </u>                                                                                                    | &        | Noer Sandy Mochamad     | L        | Sumed              | ang          | Guru Mapel       | 01/07/2016                 |
| ≣  |                                   | <b>~</b>                                                                                                    | &        | Novya Azhari            | P        | Ciamis             |              | Guru BK          | 02/01/2018                 |
| ** |                                   | 1                                                                                                    | &        | Nunuk Mujiana           | Р        | Jombar             | g            | Guru Mapel       | 08/08/2006                 |
|    | Validasi                          | ~                                                                                                    | &        | Nurafia Kuraini         | P        | BOGOR              |              | Guru Mapel       | 24/08/2016                 |
| 1  |                                   | <b>6</b> 2 S                                                                                                    | Salin Pe | nugasan 🛃 Unduh 👻       | « <   F  | lal 2 dari 3       | > » C        | Menampil         | lkan baris 26 - 50 dari 61 |

Gambar. Daftar guru pada menu GTK

Klik tombol penugasan lalu klik tombol buat/ubah akun GTK.

| nugasan PTK : lin Mulya  |            |       |          |
|--------------------------|------------|-------|----------|
| Penugasan                |            |       |          |
|                          |            |       |          |
| Tanggal surat tugas:*    | 01/07/2018 |       | Ê        |
| TMT tugas: *             | 02/06/2004 |       | <b>#</b> |
|                          |            |       |          |
| Keaktifan PTK: 🗹 Jul     | 🗹 Ags      | 🕑 Sep | 🕑 Okt    |
| S Nov                    | 🗌 Des      | 🗌 Jan | 🗌 Feb    |
| 🗌 Mar                    | 🗌 Apr      | 🗌 Mei | 🗌 Jun    |
| 🗖 Di Isi Saat Sudah Kelu | ar —       |       |          |
| Keluar karena:           |            |       | •        |
| Tanggal koluar           |            |       | m        |

Gambar. Penugasan GTK

Pada menu akun GTK ini, alamat *email* yang tampil diambil dari data individu GTK (bagian kontak). Untuk membuat/mengubah *password* akun GTK, isi kolom *password* dan konfirmasi *password* lalu klik tombol simpan.

| Akun GTK                                                        | ×                                                                                                    |  |  |  |  |  |
|-----------------------------------------------------------------|----------------------------------------------------------------------------------------------------|--|--|--|--|--|
| Username:                                                       | abdlatif@gmail.com                                                                                                    |  |  |  |  |  |
|                                                                 | දී Salin username dari email GTK                                                                                                |  |  |  |  |  |
| Password:                                                       |                                                                                                    |  |  |  |  |  |
| Konfirmasi<br>Password:                                         |                                                                                                    |  |  |  |  |  |
|                                                                 |                                                                                                    |  |  |  |  |  |
| 1. Password<br>password                                         | yang dimasukan bukan berarti password yang sama dengan<br>asli email PTK                                                        |  |  |  |  |  |
| 2. Diharapkan agar PTK sendiri yang memasukan password tersebut |                                                                                                    |  |  |  |  |  |
| 3. Akun ini al<br>aplikasi ya                                   | <ol> <li>Akun ini akan digunakan oleh PTK untuk keperluan transaksi semua<br/>aplikasi yang dikelola oleh Ditjen GTK</li> </ol> |  |  |  |  |  |
| 4. Akun pens                                                    | zeuna PTK hanva dapat dieunakan untuk PTK vane berada di                                                                        |  |  |  |  |  |
|                                                                 | 🖺 Simpan 🗶 Batal                                                                                                    |  |  |  |  |  |

Gambar. Form akun GTK

## [Pembaruan] Penambahan Lembar Konfirmasi sebelum melakukan sinkronisasi

Pada Aplikasi Dapodikdasmen versi 2020.b sebelum kepala sekolah melakukan sinkronisasi, terdapat fitur baru yaitu lembar konfirmasi sinkronisasi. Hal ini ditujukan agar sekolah lebih teliti khususnya dalam hal keakuratan dan kebenaran data yang dikirimkan ke server Dapodik.

Untuk memulai sinkronisasi, login menggunakan akun kepala sekolah atau gunakan fitur tukar pengguna (baca hal. 34). Lembar konfirmasi ini terdiri dari beberapa tahap. Tahap awal, untuk melakukan sinkronisasi, login dengan akun kepala sekolah, lalu klik menu sinkronisasi. Lalu akan tampil beranda lembar konfirmasi. Klik tombol lanjut untuk melanjutkan.

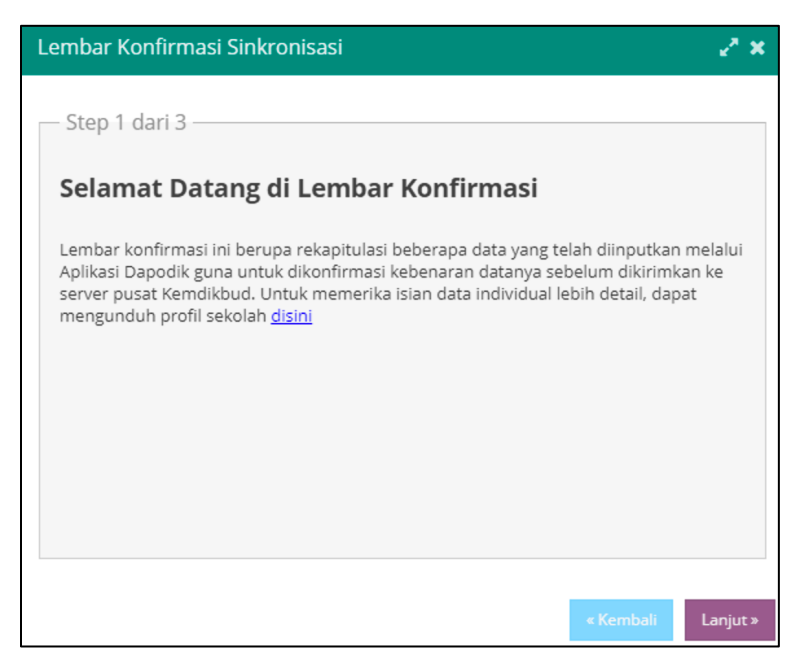

Gambar. Lembar konfirmasi sinkronisasi

Selanjutnya, terdapat lima tabel yang ditampilkan yaitu tabel GTK, pembelajaran, peserta didik, sarana dan prasarana, dan sekolah.

| Lembar Konfirmasi Sinkronisasi | ∠* ★               |
|--------------------------------|--------------------|
| Step 2 dari 3                  |                    |
| 😂 l 🎛 Tampilkan                |                    |
| ··· Variabel                   | Isian              |
| GTK (5 Item)                   |                    |
| Pembelajaran ( 4 Items)        |                    |
| Peserta Didik (3 Items)        |                    |
| Sarana & Prasarana (6 Items)   |                    |
| Sekolah (1 Items)              |                    |
|                                |                    |
|                                |                    |
|                                |                    |
|                                | Konfirmasi         |
|                                | « Kembali Lanjut » |

Gambar. Lembar konfirmasi sinkronisasi tahap 2

Klik tombol tampilkan untuk menampilkan detail per tabel. Pastikan centang semua isian. Jika ada isian yang belum dicentang, konfirmasi tidak bisa dilakukan dan tidak bisa melanjutkan ke tahap selanjutnya. Jika sudah mencentang semua isian, klik tombol konfirmasi dan klik tombol lanjut.

| Sarana & Prasarana (6 Items)      Januar Kelas      26 |  |
|--------------------------------------------------------|--|
| 13 Jumlah Ruang Kelas 26                               |  |
|                                                        |  |
| 14 Jumlah Ruang Laboratorium 2                         |  |
| 15 Jumlah Ruang Perpustakaan 2                         |  |
| 16 Jumlah Komputer (PC/Laptop) 76                      |  |
| 17 Sumber Listrik Ada                                  |  |
| 18 Fasilitas Internet Ada                              |  |
| Sekolah (1 Items)                                      |  |
| 19 Bersedia Menerima BOS Ya                            |  |
|                                                        |  |

Gambar. Lembar konfirmasi sinkronisasi tahap 2 (lanjutan)

Selanjutnya pastikan data yang dikonfirmasi sudah sesuai sebelum melakukan sinkronisasi. Berikut adalah tampilan persetujuan pengiriman data. Klik tombol lanjutkan sinkronisasi untuk melanjutkan.

| Pe                                                                                                    | rsetujuan Pengiriman Data                                                                                                    |                                                                 | × |
|----------------------------------------------------------------------------------------------------|----------------------------------------------------------------------------------------------------|-----------------------------------------------------------------|---|
| Be                                                                                                    | rikut data-data yang telah anda kon                                                                                                    | firmasi!                                                        |   |
| $\begin{array}{c} \checkmark \\ \checkmark \\ \checkmark \\ \checkmark \\ \checkmark \\ \checkmark \\ \checkmark \\ \checkmark \\ \checkmark \\ \checkmark $ | Jumlah Guru<br>Jumlah Tendik<br>Jumlah GTK yang berstatus PNS<br>Jumlah GTK yang berstatus GTY<br>Jumlah GTK yang berstatus Honorer<br>Kurikulum yang digunakan<br>Jumlah Rombongan Belair Resuler                             | : 41<br>: 11<br>: 40<br>: 0<br>: 12<br>: Kurikulum 2013<br>: 28 |   |
| ~ ~ ~ ~ ~ ~                                                                                                    | jumiah Romoorgan Belajar Keguai Meguer<br>Jumiah Rombongan Belajar Kelas Jauh/Kecil<br>Jumiah Rombongan Belajar Kelas Terbuka<br>Jumiah Peserta Didik<br>Jumiah Peserta Didik ABK<br>Jumiah Peserta Didik memiliki KIP/KPS/PKH | : 20<br>: 0<br>: 887<br>: 2<br>: 124                            |   |
| ~ ~ ~ ~ ~ ~                                                                                                    | Jumlah Ruang Kelas<br>Jumlah Ruang Laboratorium<br>Jumlah Ruang Perpustakaan<br>Jumlah Komputer (PC/Laptop)<br>Sumber Listrik<br>Fasilitas Internet                                                                            | : 26<br>: 2<br>: 2<br>: 76<br>: Ada<br>: Ada                    |   |
|                                                                                                    | Lanjut Sinkronisasi                                                                                                    | Batalkan                                                        |   |

Gambar. Persetujuan pengiriman data

Tahap berikutnya adalah maklumat integritas kepala sekolah. Maklumat ini berisi pernyataan bahwa data yang dikirim ke server Dapodik adalah benar dan sesuai dengan fakta di sekolah. Klik tombol lanjut untuk melanjutkan.

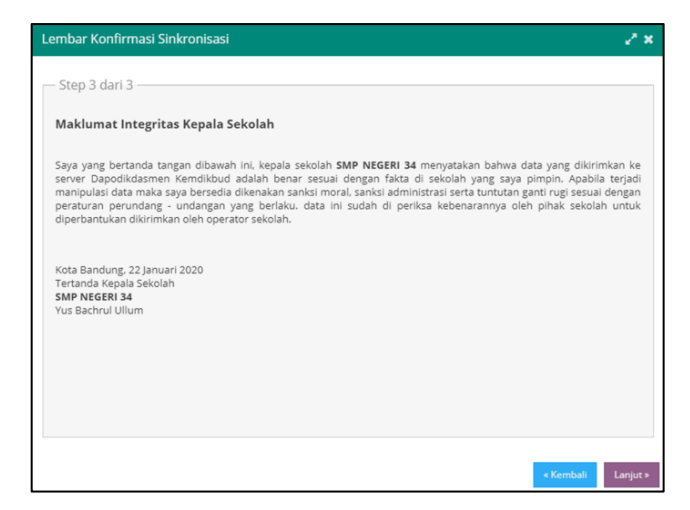

Gambar. Maklumat integritas kepala sekolah

Setelah tahap ketiga selesai maka selanjutnya akan tampil laman sinkronisasi. Metode dan laman sinkronisasi masih sama seperti pada versi sebelumnya.

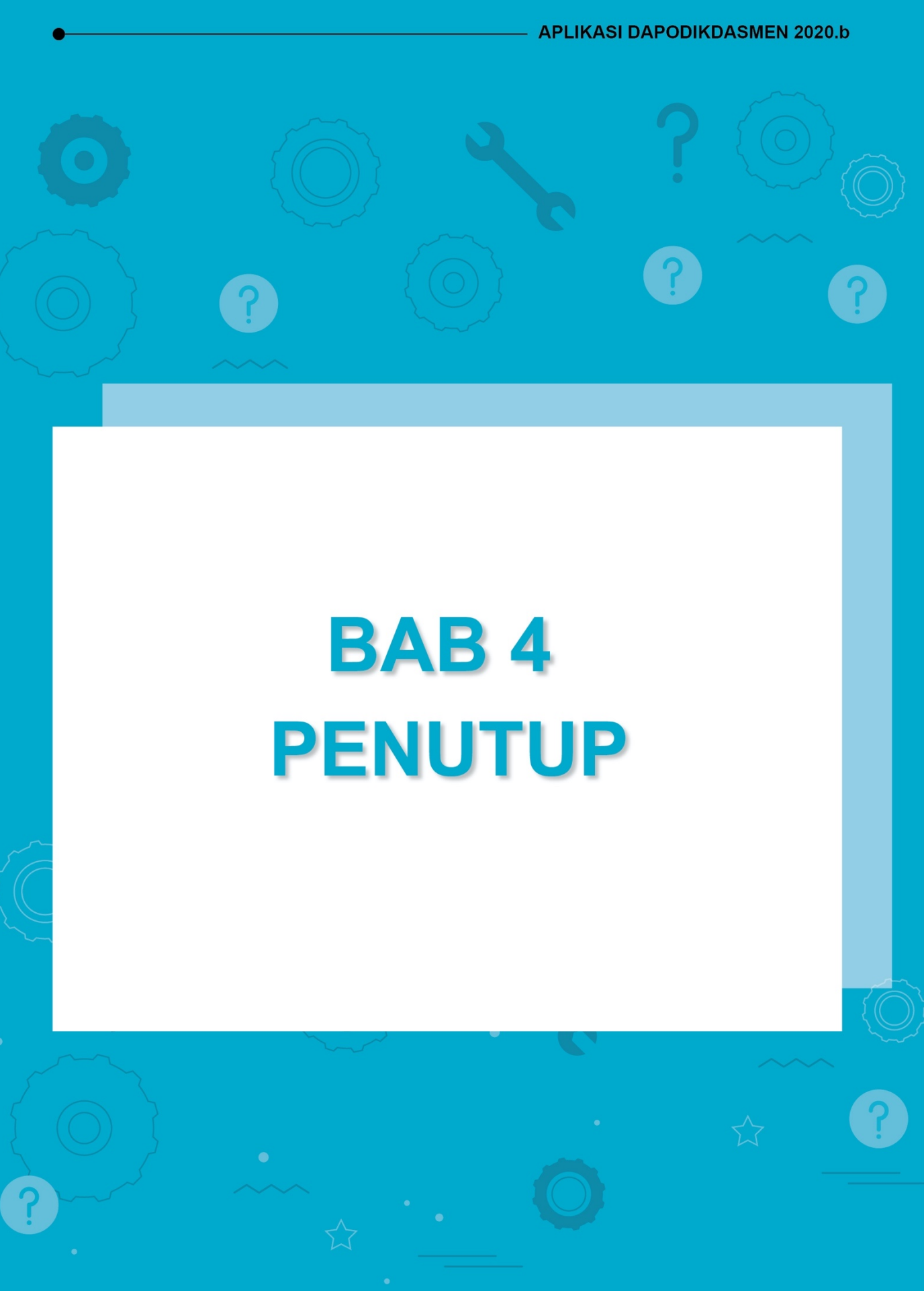

### BAB IV PENUTUP

Buku panduan penggunaan Aplikasi Dapodikdasmen Versi 2020.b ini disusun untuk memberikan deskripsi terkait informasi umum aplikasi, panduan teknis instalasi, serta deskripsi dari perbaikan dan pembaruan aplikasi telah dijelaskan. Semoga buku panduan ini dapat membantu operator sekolah baik yang masih baru dan sudah berpengalaman untuk mensukseskan pendataan di tahun ajaran 2019/2020.

Untuk informasi yang belum tertera dalam panduan aplikasi ini, sekolah dapat menghubungi tim Helpdesk Dapodikdasmen, Sekretariat Direktorat Jenderal Pendidikan Anak Usia Dini, Pendidikan Dasar dan Pendidikan Menengah melalui email Dapodik berikut <u>dapo.dikdasmen@kemdikbud.go.id</u>

Dengan menggunakan Aplikasi Dapodikdasmen Versi 2020.b mari kita sukseskan pendataan di tahun ajaran 2019/2020.

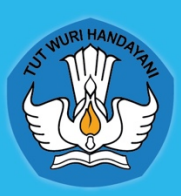

DIREKTORAT JENDERAL PENDIDIKAN ANAK USIA DINI, PENDIDIKAN DASAR, DAN PENDIDIKAN MENENGAH

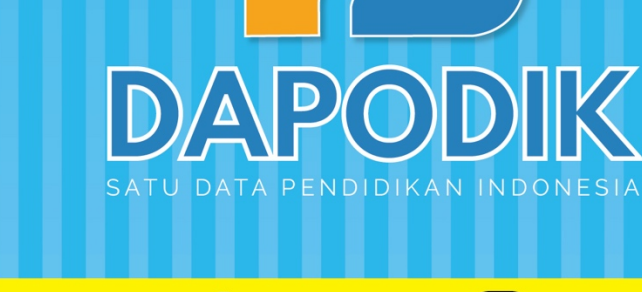

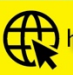

http://dapo.dikdasmen.kemdikbud.go.id f dapodik.dikdasmen

[O]

K